thTx

## Controllo elettronico per condizionamento

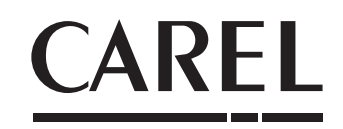

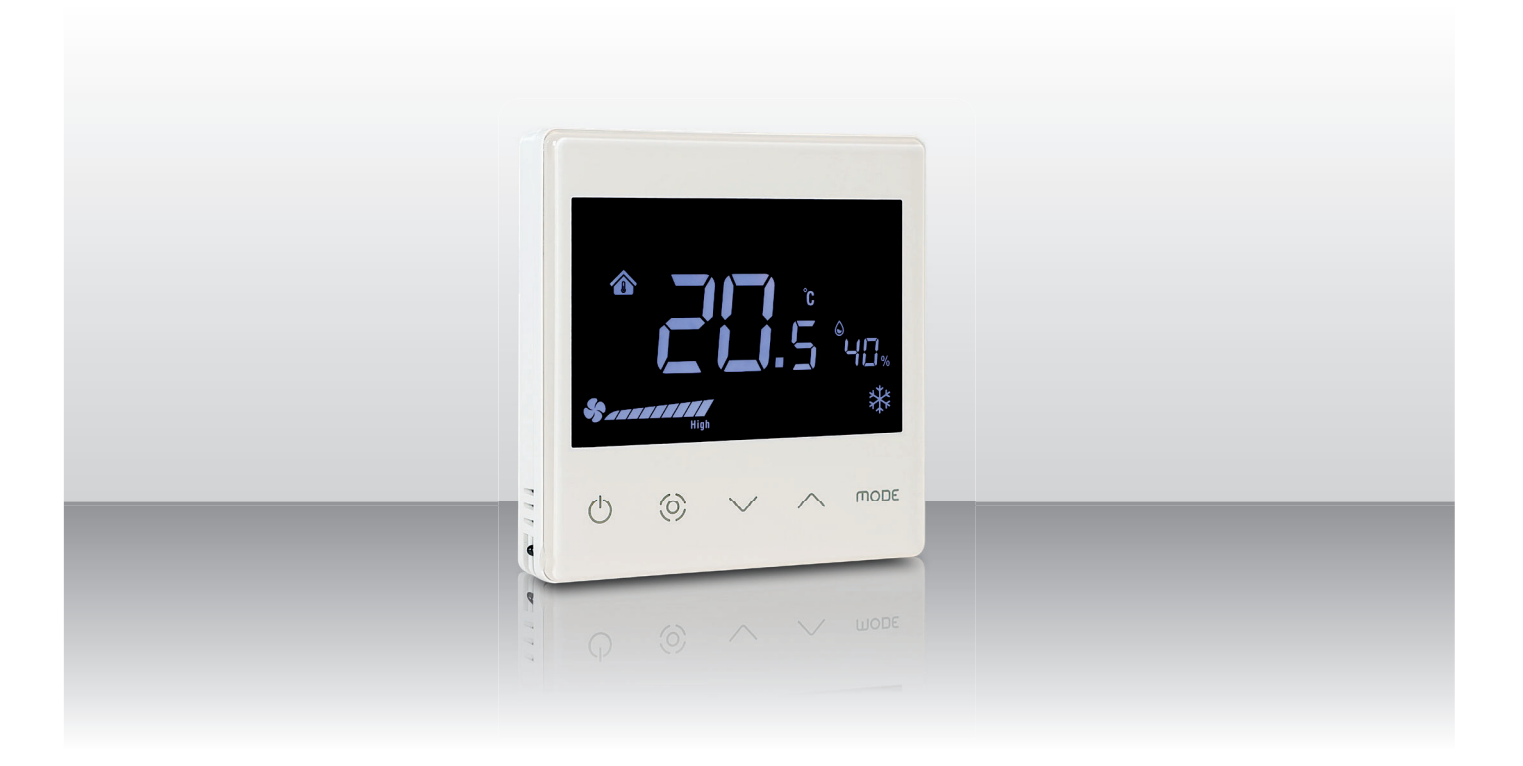

- (TA) Manuale d'uso
- **ENG** User manual
- FRE Mode d'emploi
- **GER** Technisches Handbuch
- SPA Manual del usuario

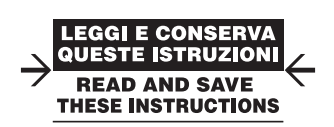

### <u>CAREL</u>

#### **AVVERTENZE GENERALI**

# $\triangle$

CAREL basa lo sviluppo dei suoi prodotti su una esperienza pluridecennale nel campo HVAC, sull'investimento continuo in innovazione tecnologica di prodotto, su procedure e processi di qualità rigorosi con test in-circuit e funzionali sul 100% della sua produzione, sulle più innovative tecnologie di produzione disponibili nel mercato. CAREL e le sue filiali/affiliate non garantiscono tuttavia che tutti gli aspetti del prodotto e del software incluso nel prodotto risponderanno alle esigenze dell'applicazione finale, pur essendo il prodotto costruito secondo le tecniche dello stato dell'arte. Il cliente (costruttore, progettista o installatore dell'equipaggiamento finale) si assume ogni responsabilità e rischio in relazione alla configurazione del prodotto per il raggiungimento dei risultati previsti in relazione all'installazione e/o equipaggiamento finale specifico. CAREL in questo caso, previ accordi specifici, può intervenire come consulente per la buona riuscita dello start- up macchina finale/applicazione, ma in nessun caso può essere ritenuta responsabile per il buon funzionamento dell'equipaggiamento/impianto finale. Il prodotto CAREL è un prodotto avanzato, il cui funzionamento è specificato nella documentazione tecnica fornita col prodotto o scaricabile, anche anteriormente all'acquisto, dal sito internet www.carel.com. Ogni prodotto CAREL, in relazione al suo avanzato livello tecnologico, necessita di una fase di qualifica / configurazione / programmazione / commissioning affinchè possa funzionare al meglio per l'applicazione specifica. La mancanza di tale fase di studio, come indicata nel manuale, può generare malfunzionamenti nei prodotti finali di cui CAREL non potrà essere ritenuta responsabile. Soltanto personale qualificato può installare o eseguire interventi di assistenza tecnica sul prodotto. Il cliente finale deve usare il prodotto solo nelle modalità descritte nella documentazione relativa al prodotto stesso. Senza che ciò escluda la doverosa osservanza di ulteriori avvertenze presenti nel manuale, si evidenza che è in ogni caso necessario, per ciascun prodotto di CAREL:

- evitare che i circuiti elettronici si bagnino. La pioggia, l'umidità e tutti i tipi di liquidi o la condensa contengono sostanze minerali corrosive che possono danneggiare i circuiti elettronici. In ogni caso il prodotto va usato o stoccato in ambienti che rispettano i limiti di temperatura ed umidità specificati nel manuale;
- non installare il dispositivo in ambienti particolarmente caldi. Temperature troppo elevate possono ridurre la durata dei dispositivi elettronici, danneggiarli e deformare o fondere le parti in plastica. In ogni caso il prodotto va usato o stoccato in ambienti che rispettano i limiti di temperatura ed umidità specificati nel manuale;
- non tentare di aprire il dispositivo in modi diversi da quelli indicati nel manuale;
- non fare cadere, battere o scuotere il dispositivo, poichè i circuiti interni e i meccanismi potrebbero subire danni irreparabili;
- non usare prodotti chimici corrosivi, solventi o detergenti aggressivi per pulire il dispositivo;
- non utilizzare il prodotto in ambiti applicativi diversi da quanto specificato nel manuale tecnico.

Tutti i suggerimenti sopra riportati sono validi altresì per il controllo, schede seriali, chiavi di programmazione o comunque per qualunque altro accessorio del portfolio prodotti CAREL. CAREL adotta una politica di continuo sviluppo. Pertanto CAREL si riserva il diritto di effettuare modifiche e miglioramenti a qualsiasi prodotto descritto nel presente documento senza previo preavviso. I dati tecnici presenti nel manuale possono subire modifiche senza obbligo di preavviso. La responsabilità di CAREL in relazione al proprio prodotto è regolata dalle condizioni generali di contratto CAREL editate nel sito www.carel.com e/o da specifici accordi con i clienti; in particolare, nella misura consentita dalla normativa applicabile, in nessun caso CAREL, i suoi dipendenti o le sue filiali/affiliate saranno responsabili di eventuali mancati guadagni o vendite, perdite di dati e di informazioni, costi di merci o servizi sostitutivi, danni a cose o persone, interruzioni di attività, o eventuali danni diretti, indiretti, incidentali, patrimoniali, di copertura, punitivi, speciali o consequenziali in qualunque modo causati, siano essi contrattuali, extra contrattuali o dovuti a negligenza o altra responsabilità derivanti dall'installazione, utilizzo o impossibilità di utilizzo del prodotto, anche se CAREL o le sue filiali/affiliate siano state avvisate della possibilità di danni.

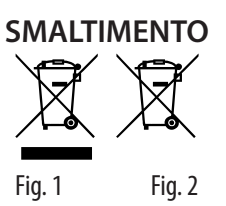

### INFORMAZIONI SUL CORRETTO SMALTIMENTO DEI RIFIUTI DI APPARECCHIATURE ELETTRICHE ED ELETTRONICHE (RAEE)

Con riferimento alla Direttiva 2012/19/UE del Parlamento Europeo e del Consiglio del 4 luglio 2012 e alle relative normative nazionali di attuazione, informiamo che:

- i Rifiuti di Apparecchiature Elettriche ed Elettroniche (RAEE) non vanno smaltititi come rifiuti urbani ma devono essere raccolti separatamente per consentirne il successivo avvio al riciclaggio, trattamento o smaltimento, come previsto dalla normativa;
- 2. l'utenteètenutoaconferirel'ApparecchiaturaElettricaedElettronica(AEE) a fine vita, integra dei componenti essenziali, ai centri di raccolta RAEE individuati dalle autorità locali. La direttiva prevede anche la possibilità di riconsegnare al distributore o rivenditore l'apparecchiatura a fine vita in caso di acquisto di una nuova di tipo equivalente in ragione di uno a uno oppure uno a zero per le apparecchiature aventi lato maggiore inferiore a 25 cm;
- questa apparecchiatura può contenere sostanze pericolose: un uso improprio o uno smaltimento non corretto potrebbero avere effetti negativi sulla salute umana e sull'ambiente;
- il simbolo (contenitore di spazzatura su ruote barrato in figura 1) qualora fosse riportato sul prodotto o sulla confezione, indica che l'apparecchiatura a fine vita deve essere oggetto di raccolta separata;
- sel'AEE afine vita contiene una batteria (figura 2), è necessario rimu overla seguendo le istruzioni riportate nel manuale d'uso prima di procedere con lo smaltimento. Le pile esauste vanno conferite agli idonei centri di raccolta differenziata previste dalla normativa locale;
- 6. in caso di smaltimento abusivo dei rifiuti elettrici ed elettronici sono previste sanzioni dalle vigenti normative locali in materia di rifiuti.

Garanzia sui materiali: 2 anni (dalla data di produzione, escluse le parti di consumo).

**Omologazioni:** la qualità e la sicurezza dei prodotti CAREL S.p.A. sono garantite dal sistema di progettazione e produzione certificato ISO 9001.

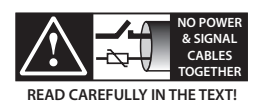

Separare quanto più possibile i cavi delle sonde e degli ingressi digitali dai cavi dei carichi induttivi e di potenza per evitare possibili disturbi elettromagnetici. Non inserire mai nelle stesse canaline (comprese quelle dei quadri elettrici) cavi di potenza e cavi di segnale.

## Indice

| 1. CARATTERISTICHE GENERALI                                   | 7           |
|---------------------------------------------------------------|-------------|
| 1.1 Modelli<br>1.2 Dimensioni<br>1.3 Montaggio e collegamento | 7<br>7<br>7 |
| 2. UTILIZZO DEL TERMINALE                                     | 9           |
| 2.1 Display e tasti capacitivi                                | 9           |
| 2.2 Impostazione indirizzo della RS485                        | 9           |
| 2.3 Utilizzo del terminale                                    | 9           |
| 3. SPECIFICHE TECNICHE                                        | 12          |

### <u>CAREL</u>

## 1. CARATTERISTICHE GENERALI

thTx è il controllo ambiente CAREL che consente di controllare la temperatura in ambienti residenziali o commerciali, fornendo un'interfaccia facile da usare. L'impostazione della temperatura è semplice ed intuitiva ed avviene tramite le frecce della tastiera capacitiva. Le dimensioni compatte e il design elegante lo rendono adatto ad ogni tipo di ambiente, oltre ad essere ideale sia come interfaccia utente (HMI) per pompe di calore, unità rooftop, UTA, fancoil, ecc. e come display del controllo di zona per impianti centralizzati. La connessione seriale RS485 tramite protocollo Modbus<sup>®</sup> gestisce più thTx collegati a un controllore creando un controllo sinergico con i controllori programmabili. Il terminale può funzionare collegato a controllori programmabili come regolatore di zona in sistemi radianti. É dotato di sonda di temperatura e umidità e l'alimentazione è 24 Vac/Vdc. Inoltre è possibile, tramite l'attuatore del controllo, pilotare un ventilatore a tre velocità.

### 1.1 Modelli

#### Codici per MONTAGGIO A INCASSO:

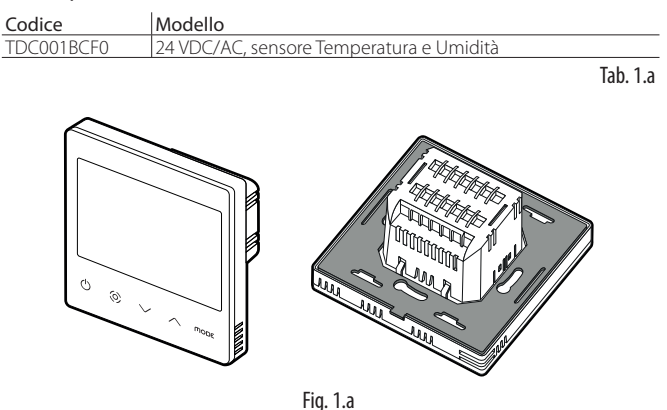

### 1.2 Dimensioni

Dimensioni per il montaggio a incasso

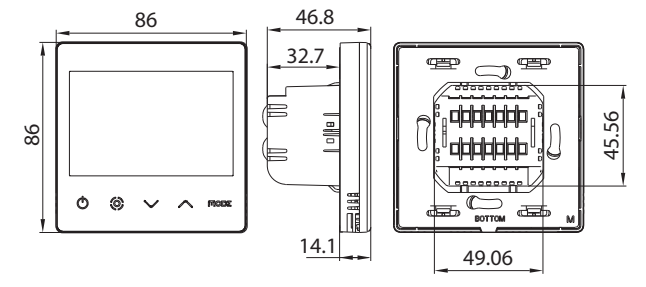

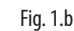

Dimensioni della parte posteriore (mm)

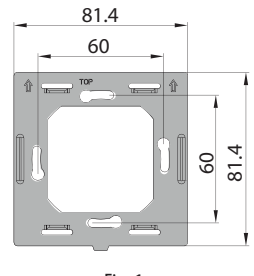

Fig. 1.c

### 1.3 Montaggio e collegamento

#### Avvertenze per l'installazione

- I terminali thTx sono stati progettati per il montaggio a incasso, con cassette di distribuzione compatibili con le norme in vigore;
- prima di eseguire qualsiasi operazione sul terminale, disconnettere il dispositivo dall'alimentazione mediante l'interruttore principale del quadro elettrico (posizione OFF). Successivamente rimuovere e separare la parte anteriore del terminale da quella posteriore per effettuare i collegamenti elettrici.

**Nota:** Il terminale è suggerito per essere installato all'interno degli ambienti, un luogo con un'altezza di circa 1,5 m sopra il pavimento dove rappresenta la temperatura ambiente media. Dovrebbe essere lontano dalla luce solare diretta, da qualsiasi copertura o qualsiasi fonte di calore, per evitare letture sfalsate per il controllo della temperatura.

#### Istruzioni per il montaggio a incasso

Per montare la parte posteriore del dispositivo, utilizzare una scatola ad incasso di diametro minimo pari a 65 mm e con una profondità minima di 35 mm.

- 1. Separare la parte anteriore del thTx da quella posteriore con un cacciavite;
- 2. Effettuare i collegamenti elettrici secondo lo schema;
- 3. Fissare la parte posteriore alla cassetta a incasso con le 2 viti in dotazione:
- 4. Infine, riposizionare correttamente il thTx nella posizione originale, e assicurarsi tramite la pressione a scatto che si agganci dopo il click.

#### Disassemblaggio

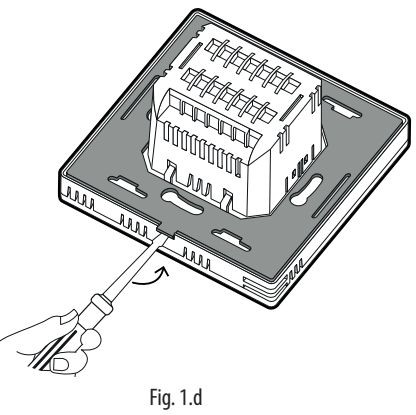

#### Collegamenti elettrici

Versione 24V TDC001BCF0

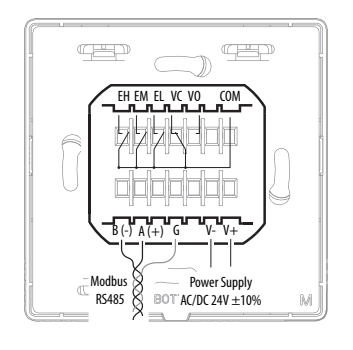

Fig. 1.e

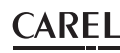

#### Interfaccia Seriale

Interfaccia seriale RS485 per la comunicazione con controllori. Utilizzare un cavo schermato AWG da 20 a 22. La lunghezza totale della rete non deve essere superiore ai 500 m. La sezione dei fili per l'alimentazione deve essere compresa tra 0,5 mm<sup>2</sup> e 1,5 mm<sup>2</sup>. É possibile collegare fino a 32 terminali. Per reti estese inserire una resistenza da 120 Ohm tra A (RX/ TX+) e B (RX/TX-) nell'ultimo dispositivo, per evitare possibili problemi di comunicazione.

#### Vista esplosa

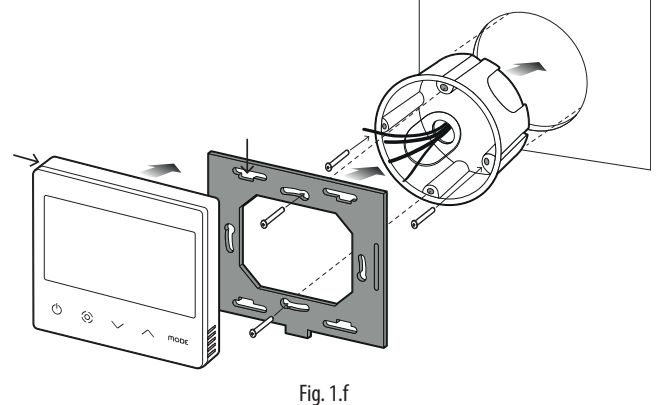

#### Disassemblaggio

Inserire un cacciavite nella scanalatura della parte bassa e premere verso l'esterno per rimuovere il display.

#### Note generali

Evitare di installare il dispositivo in ambienti con le seguenti caratteristiche: · Umidità relativa superiore al valore specificato;

- Forti vibrazioni o urti;
- Esposizione a spruzzi d'acqua;
- Esposizione ad atmosfere aggressive e inquinanti (ad es.: zolfo e vapori di ammoniaca, vapori salini, fumo), in modo da evitare fenomeni di corrosione e/o ossidazione;
- Forti interferenze magnetiche e/o di radio freguenze (per esempio, in prossimità di antenne trasmittenti);
- Esposizione alla luce diretta del sole o agli agenti atmosferici in generale;
- Ampie e rapide fluttuazioni della temperatura ambiente;
- · Ambienti con presenza di esplosivi o miscele di gas infiammabili;
- Esposizione a polveri (formazione di patina corrosiva con possibilità di ossidazione e riduzione dell'isolamento).

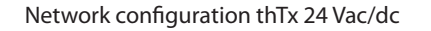

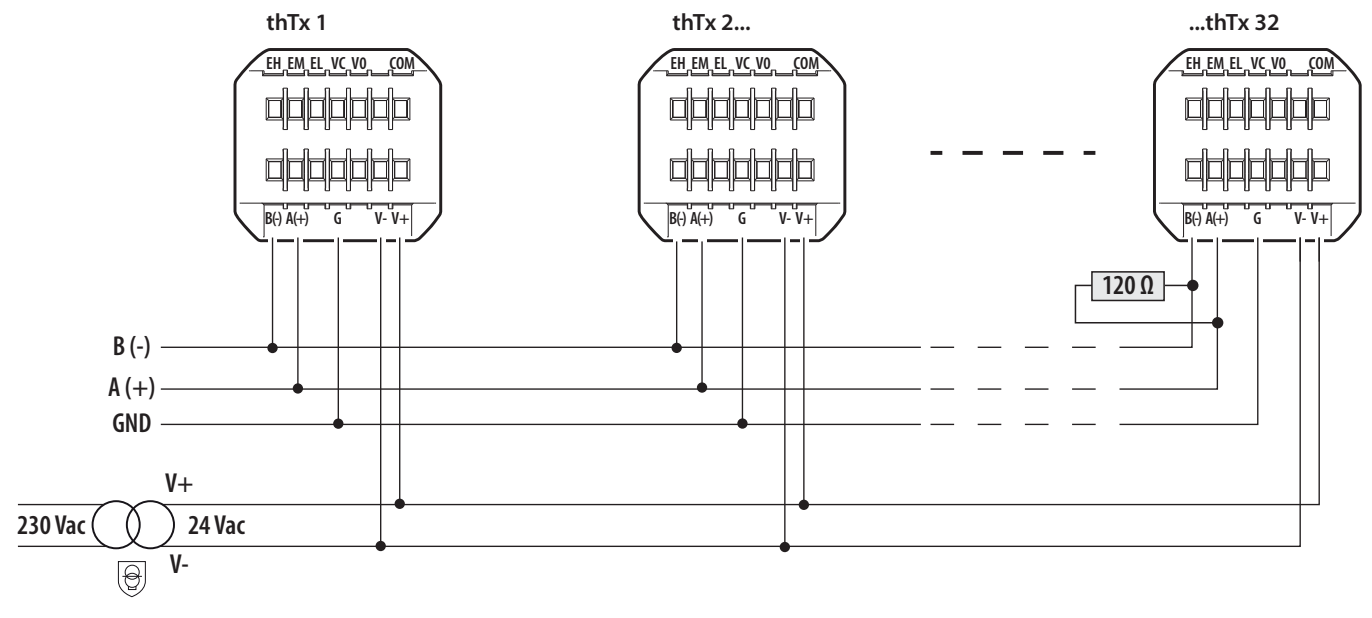

Fig. 1.g

### 2.1 Display e tasti capacitivi

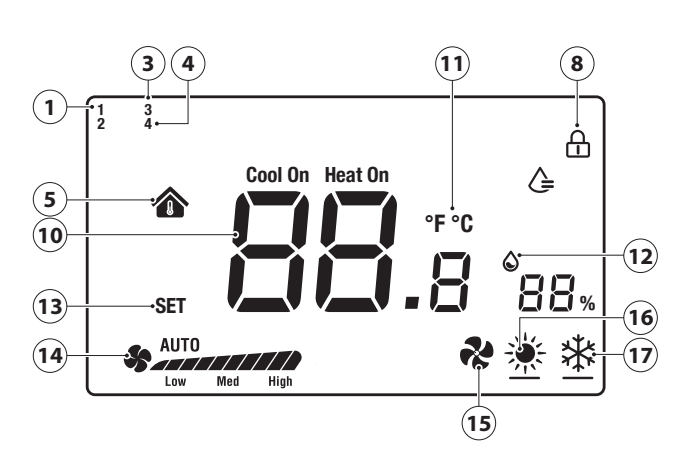

Fig. 2.a

| 1  | Logica Umidifica attivata                       |
|----|-------------------------------------------------|
| 3  | Logica manuale via RS485 attiva (modalità)      |
| 4  | Logica manuale via RS485 attiva (ventilatore)   |
| 5  | Temperatura Interna                             |
| 8  | Blocco schermo attivato                         |
| 10 | Temperatura                                     |
| 11 | Unità di misura temperatura                     |
| 12 | Umidità relativa                                |
| 13 | Inserimento setpoint                            |
| 14 | Velocità ventilatore in modo manuale/automatico |
| 15 | Modalità di funzionamento: Ventilazione         |
| 16 | Modalità di funzionamento: Riscaldamento        |
| 17 | Modalità di funzionamento: Raffrescamento       |

#### Funzione dei tasti

| Tasto        | Descrizione              | Funzione                                                                                                    |
|--------------|--------------------------|----------------------------------------------------------------------------------------------------|
| $\bigcirc$   | Pulsante<br>ON/OFF       | Tenere premuto per pochi secondi per accendere o spegnere il terminale.                                                                                                    |
| 0            | Ventilatore/<br>Conferma | Quando il terminale è in funzione, premere per<br>impostare la velocità della ventola tra Bassa →Media<br>→Alta →Velocità della ventola automatica → Spenta<br>All'interno dei menu, o per la configurazione del SET è<br>il tasto "conferma"                                                                                                    |
| $\checkmark$ | Freccia<br>Su/Giù        | Quando il terminale è in funzione, sfiorare il pulsante Su<br>o Giù per aumentare o diminuire la temperatura target,<br>l'incremento è di 0.5.<br>Dopo l'impostazione, premere il tasto Ventilatore/<br>Conferma per salvare la temperatura o attendere<br>senza alcuna operazione per 8 secondi per salvare<br>automaticamente.<br>Quando il terminale funziona normalmente, premere<br>insieme per 3 s i due tasti, il display si bloccherà<br>mostrando l'icona lucchetto.<br>Premendo di nuovo i due pulsanti contemporaneamente,<br>il lucchetto scompare e viene sbloccato. |
| ΠΟDE         | MODE                     | Selezione modalità di funzionamento: premere finchè<br>compare la modalità di funzionamento desiderata tra<br>Raffrescamento/Riscaldamento/Ventilazione                                                                                                    |

Tab. 2.a

Il terminale consente il set dei parametri in due modi possibili: agendo direttamente sul terminale (tramite tasti e parametri della tabella 3.b) oppure via Modbus agendo sui parametri della tabella 3.c.

### 2.2 Impostazione indirizzo della RS485

Per effettuare questa operazione, selezionare il parametro E5 (indirizzo di comunicazione) per confermare l'indirizzo seriale RS485 del terminale. È possibile collegare fino a 32 terminali. L'indirizzo seriale è definito nell'intervallo da da 1 a 207 (Indirizzo predefinito 1).

Tale parametro è editabile mediante variabile Modbus HR 249.

**Nota:** le impostazioni via Modbus non richiedono riavvio, ed hanno effetto immediato.

#### Modalità di comunicazione

Tipo di protocollo: RTU Bit dati: 8 Bit stop: 2

Parità: Nessuno

Editabili mediante menù E25 (bit di stop) E26 (parità) o mediante le variabili Modbus, rispettivamente, HR340 e HR 341.

**Nota:** le impostazioni via Modbus non richiedono riavvio, ed hanno effetto immediato.

#### Velocità di trasmissione dei dati BMS

Per effettuare questa operazione, accedere al menu E24 (Baud rate) e confermare il valore:

- 0= 19200 (impostazione predefinita)
- 1=9600
- 2=4800
- Tale parametro è editabile mediante variabile Modbus HR 250.

**Nota:** le impostazioni via Modbus non richiedono riavvio, ed hanno effetto immediato.

### 2.3 Utilizzo del terminale

#### Impostazione dei parametri

Per accedere al menu che consente la gestione dei parametri, spegnere il terminale con il tasto ON/OFF, premere e tenere premuti

"**MODE** +  $\bigcirc$  per 5 secondi, quindi inserire la password (0022). Successivamente è possibile modificare la password utilizzando il parametro E23 del menu. La lista completa dei parametri è riportata nella tabella 3.b:

#### Impostazione modalità

Per selezionare la modalità cliccare sul tasto Mode, l'icona sulla parte inferiore sinistra varierà in Risaldamento (Sole) / Raffrescamento (fiocco di neve) / Ventilazione (ventola). La modalità è visualizzabile anche tramite parametro modbus HR140

#### Tasto SET/VENTILATORE

Il tasto  $\Theta$  permette di variare la velocità del ventilatore a tre velocità. Oltre ad essere il tasto di conferma delle impostazioni (del set ed all'interno del menù di configurazione).

Premendo il tasto  $\Theta$ , è possibile selezionare la velocità desiderata (min, med, max) o quella automatica (Auto) e inviare queste informazioni tramite il Modbus (registro 141)

#### Spegnimento e accensione del terminale (ON/OFF)

Lo spegnimento e l'accensione del terminale può essere gestito, oltre che dal terminale stesso, dal Modbus.

Per accendere premere  $\bigoplus$ ; premere  $\bigoplus$  nuovamente per spegnere. Lo spegnimento e l'accensione del terminale vengono effettuati tramite registro Modbus HR143 (0 = OFF, 1 =ON).

#### Abilitazione del buzzer

Per effettuare questa operazione, accedere al menu E4 (Abilitazione del buzzer) e confermare:

- 0 = Disabilitato;
- 1 = Abilitato;

#### Blocco dei tasti

Quando il terminale funziona normalmente, premere insieme tasto su  $\frown$  e giù  $\bigcirc$  per 3 s i due tasti, il display si bloccherà mostrando l'icona lucchetto. La stessa configurazione può essere realizzata mediante Modbus e set della variabile HR165.

#### **Controllo output**

La modalità è disponibile sia per il riscaldamento che il raffrescamento e viene gestita dall'utente.

- set point raffrescamento(♣ icona su LCD)

Il parametro dF (differenziale) all'interno del menu parametri definisce il differenziale nella modalità riscaldamento e raffreddamento. Il set point deve essere definito dall'utente. La richiesta può essere gestita anche in umidità. La gestione degli attuatori è in carico al controllo che pilota il thTx.

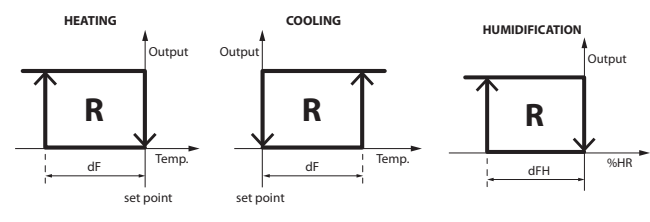

Fig. 2.b

#### Setpoint

Accendere il terminale, usare il tasto freccia su per aumentare il set point, o usare il tasto freccia giù per diminuirlo di 0,5 gradi per volta. Può venire modificato anche via Modbus mediante HR144.

**Nota:** il valore di set point massimo e minimo possono essere vincolati mediante HR145 e HR146 e relativo menu E6 ed E7.

La medesima cosa vale quando il relè è configurato per essere gestito in modalità Umidità, in tal caso il valore di set ha incrementi/decrementi pari a 1 urh%, il valore di setpoint è settabile anche via Modbus mediante HR 134.

Nota: il valore di set point massimo e minimo possono essere vincolati anche via Modbus mediante HR152 e HR153 e relativo menu E22 ed E23.

#### Differenziale

Per impostare il differenziale di Temperatura, accedere al menu E19, mentre per quello di Umidità accedere al menu E21 .

L'incremento per il differenziale di temperatura (HR58) è di 0,1 da 0,0 5,0. L'incremento per il differenziale di Umidità (HR50) è di 1 da 0 a 20.

#### Controllo umidità

Il dato di umidità è visualizzato accanto al valore di temperatura. Il valore di umidità relativa puo'essere letto anche tramite registro Modbus HR134.

#### Allarme

Quando è presente uno dei seguenti allarmi, viene visualizzato il codice di errore sul display LCD. La variabile Modbus Coil 32 assume valore 1.

- se il sensore di temperatura è in errore, lo schermo LCD visualizza "E1",
- se il sensore di umidità è in errore, lo schermo LCD visualizza "E3".

#### Taratura del sensore di temperatura

Per regolare la taratura della temperatura, accedere al menu E8 (taratura della temperatura), in un range compreso tra -9 e + 9 °C con incrementi di  $\pm$  0,1 °C. La stessa configurazione può essere realizzata mediante Modbus e set della variabile HR10

#### Taratura del sensore di umidità

Per regolare la taratura dell'umidità, accedere al menu E9 (taratura dell'umidità), in un range compreso tra -20 a +20 UR % con incrementi di  $\pm$  0,1 UR%. La stessa configurazione può essere realizzata mediante Modbus e set della variabile HR57.

#### Utilizzo in modalità manuale

É possibile utilizzare il display sovrascrivendo e quindi gestendo completamente da Modbus le icone presenti.

Per impostare questo è sufficiente agire sulla configurazione Modbus dei parametri che si desidera controllare:

- Coil 59 permette di impostare la Modalità (MODE) [0=Automatica, thTx; 1= manuale, via Modbus]
- Coil 60 permette di impostare il Ventilatore [0=Automatica, thTx; 1= manuale, via Modbus]

#### Gestione delle icone sul display

Nella configurazione di Default il thTx può variare tra Riscaldamento / Raffrescamento /Ventilazione, agendo sul menu di configurazione E12 o sul registro Modbus HR350 è possibile forzare la visualizzazione ad alcune icone specifiche, nello specifico:

### 0: La ventola funziona ed è visibile sia in modalità caldo che in modalità freddo

| Modalità | Presenza icona | Rampa ventilazione |
|----------|----------------|--------------------|
| *        | SI             | SI                 |
| *        | SI             | SI                 |
| *        | SI             | SI                 |

### 1: La ventola funziona in modalità freddo e non è visibile in modalità caldo

| Modalità   | Presenza icona | Rampa ventilazione |
|------------|----------------|--------------------|
| - <b>X</b> | SI             | NO                 |
| *          | SI             | SI                 |
| ~          | SI             | SI                 |

2: La ventola funziona in modalità caldo e non è visibile in modalità freddo

| Modalità | Presenza icona | Rampa ventilazione |
|----------|----------------|--------------------|
|          | SI             | SI                 |
| *        | SI             | NO                 |
| *        | SI             | SI                 |

3: La ventola non è visibile né in modalità caldo né in modalità freddo, ma è selezionabile la modalità ventilatore

| Modalità | Presenza icona | Rampa ventilazione |
|----------|----------------|--------------------|
| *        | SI             | NO                 |
| *        | SI             | NO                 |
| *        | SI             | SI                 |

4: Sono disponibili solo le modalità caldo e modalità freddo (modalità ventilatore non è visibile)

| Modalità                                | Presenza icona | Rampa ventilazione |
|-----------------------------------------|----------------|--------------------|
| *                                       | SI             | NO                 |
| *                                       | SI             | NO                 |
| ~~~~~~~~~~~~~~~~~~~~~~~~~~~~~~~~~~~~~~~ | NO             | NO                 |

Inoltre, andando a cambiare stato alla variabile COIL 59, settaggio MODE gestito via Modbus RS485, l'icona 3 apparirà nella parte alta a sinistra dello schermo:

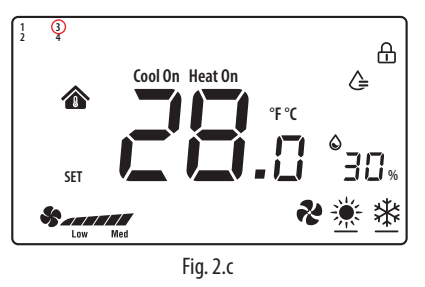

Ora agendo sulla HR140 (S\_MODE) sarà possibile sovrascrivere completamente la MODALITA' (MODE), settando il registro ai valori specifici si farà apparire l'icona desiderata:

0x03: Cool (🔆);

0x04: Heat (**\***);

0x05: Ventilation (🏞);

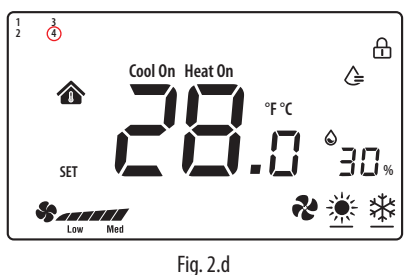

0x255: NO ACTIONS (tutte le icone verranno rimosse); tale implementazione permette di usare il thTx come sonda ambiente.

Andando a cambiare stato alla variabile COIL 60, settaggio "Ventilatore selezione del pulsante" gestito via Modbus RS485, l'icona 4 apparirà nella parte alta a sinistra dello schermo. Ora agendo sulla HR141 (S\_FAN) sarà possibile sovrascrivere completamente la Velocità del ventilatore, settando il registro ai valori specifici si farà apparire l'icona desiderata:

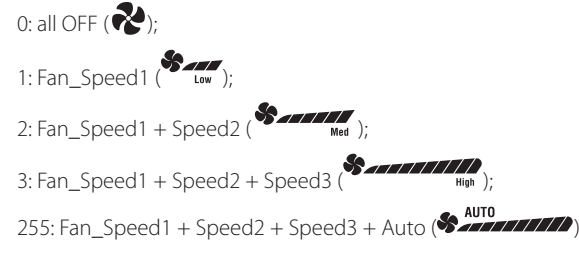

**Nota:** in modalità di ventilazione, la velocità del ventilatore non ha alcuna relazione con la temperatura impostata.

**Nota:** è possibile combinare le configurazioni per avere completo controllo delle icone.

## 3. SPECIFICHE TECNICHE

| Alimentazione                                               | TDC001BCF0: 24 VAC/DC (+1010%) fornite da un trasformatore di isolamento di sicurezza |
|-------------------------------------------------------------|---------------------------------------------------------------------------------------|
| Condizioni di funzionamento                                 | 0T55 °C, 1095% U.R. non cond.                                                         |
| Condizioni di immagazzinamento                              | -20T60 °C                                                                             |
| Inquinamento ambientale                                     | 2                                                                                     |
| Classe e struttura del software                             | A                                                                                     |
| Grado di protezione dell'involucro                          | IP20                                                                                  |
| Categoria di resistenza al calore e al fuoco                | UL94-V0                                                                               |
| Classificazione secondo protezione contro scosse elettriche | Classe II                                                                             |
| Precisione della misura di temperatura                      | ±0,5 ℃                                                                                |
| Precisione della misura di umidità                          | ±5% rH                                                                                |
| Massima potenza assorbita                                   | < 1W                                                                                  |

Tab. 3.a

| No. | Descrizione                               | Intervallo | Pred. | Note                                                         |
|-----|-------------------------------------------|------------|-------|--------------------------------------------------------------|
| E01 | Ripristino dei dati ai valori di fabbrica | 0÷99       | 53    | Predefinito: 53, impostare su 55 e selezionare il tasto MODE |
| E02 | Stato dopo blackout                       | 0÷2        | 1     | 0: lo schermo è in stato OFF.                                |
|     |                                           |            |       | 1: lo schermo mostra la schermata iniziale.                  |
|     |                                           |            |       | 2: lo schermo mostra l'ultimo stato precedente al blackout.  |
| E03 | Retroilluminaz. in standby                | 1 ÷5       | 4     | -                                                            |
| E04 | Buzzer                                    | 0÷1        | 0     | 0: Silenzioso 1: Acceso                                      |
| E05 | Indirizzo di comunicazione                | 1÷207      | 1     | -                                                            |
| E06 | Limite superiore del set di temperatura   | 0°C÷99°C   | 37°C  | -                                                            |
| E07 | Limite inferiore del set di temperatura   | 0°C÷99°C   | 5℃    | -                                                            |
| E08 | Calibrazione della temperatura interna    | -9÷9       | 0.0   | -                                                            |
| E09 | Calibrazione dell'umidità interna         | -20÷20     | 7     | Nota: Il display dell'interfaccia -20°C non -2.0             |
| E15 | Differenziale temperatura                 | 0÷5        | 0.5   |                                                              |
| E16 | Unità di misura per temperatura           | 0 ÷ 1      | 0     | 0: °C                                                        |
|     |                                           |            |       | 1:°F                                                         |
| E17 | Differenziale umidità                     | 1%÷20%     | 5%    | -                                                            |
| E18 | Limite superiore setpoint umidità         | 0%÷99%     | 70%   | -                                                            |
| E19 | Limite inferiore setpoint umidità         | 0%÷99%     | 50%   | -                                                            |
| E20 | Baudrate porta seriale                    | 0÷3        | 2     | 0= 4800 bps; 1= 9600 bps;                                    |
|     |                                           |            |       | 2= 19200 bps; 3= 38400 bps                                   |
| E21 | Bit di stop della porta seriale           | 0÷1        | 1     | 0 = 1 bit di stop; $1 = 2$ bit di stop                       |
| E22 | Bit di controllo della porta seriale      | 0÷2        | 0     | 0 = Nessuno; 1 = Dispari; 2 = Pari                           |
| E23 | Modifica della password del menu          | 0000÷99999 | 0022  | Intervallo: 0000÷9999                                        |
|     |                                           |            |       |                                                              |

Tab. 3.b

#### Tabella riassuntiva dei parametri di funzionamento

|           | <b>-</b> . | DAM |                                                                 |         | Interpretazione de | ei dati        |
|-----------|------------|-----|-----------------------------------------------------------------|---------|--------------------|----------------|
| Indirizzo | про        | R/W | Descrizione delle variabili                                     | Default | Min                | Max            |
| 4x0010    | HR         | R/W | Calibrazione sonda di temperatura [°C]                          | 0       | -90*0,1            | 90*0,1         |
| 4x0050    | HR         | R/W | differenziale h                                                 | 5       | 1                  | 20             |
| 4x0057    | HR         | R/W | Calibrazione sensore umidità [ rH%]                             | 0       | -20                | 20             |
| 4x0058    | HR         | R/W | Differenziale t                                                 | 0,5     | 0                  | 50*0,1         |
| 4x0129    | HR         | R   | Versione del firmware del terminale                             | 0       | 0                  | 65535          |
| 4x0130    | HR         | R   | Codice hardware del terminale                                   | 0       | 0                  | 65535          |
| 4x0133    | HR         | R   | Temperatura della sonda interna del terminale                   | 0       | -32768             | 32767          |
| 4x0134    | HR         | R   | Umidità della sonda interna del terminale                       | 0       | 0                  | 0              |
| 4x0140    | HR         | R/W | Valore selezionato per la funzione Mode (Cool/Heat/Fan)         | 0       | 0                  | 255            |
| 4x0141    | HR         | R/W | Valore selezionato per la funzione Ventilatore                  | 0       | 0                  | 255            |
| 4x0143    | HR         | R/W | Valore selezionato per la funzione Power On/Off                 | 1       | 0                  | 255            |
| 4x0144    | HR         | R/W | Valore di setpoint della temperatura                            | 0       | HR 0x146 value     | HR 0x145 value |
| 4x0145    | HR         | R/W | Valore massimo del setpoint di temperatura                      | 37,0    | 0                  | 550*0,1        |
| 4x0146    | HR         | R/W | Valore minimo del setpoint di temperatura                       | 5,0     | 0                  | 550*0,1        |
| 4x0151    | HR         | R/W | Valore del setpoint di umidità                                  | 55      | HR 0x153 value     | HR 0x152 value |
| 4x0152    | HR         | R/W | Valore massimo del setpoint di umidità                          | 70      | 0                  | 99             |
| 4x0153    | HR         | R/W | Valore minimo del setpoint di umidità                           | 50      | 0                  | 99             |
| 4x0165    | HR         | R/W | BLOCCO                                                          | 0       | 0                  | 65535          |
| 4x0249    | HR         | R/W | Indirizzo seriale                                               | 1       | 1                  | 207            |
| 4x0250    | HR         | R/W | Baud rate                                                       | 2       | 0                  | 3              |
| 4x0253    | HR         | R/W | Password di accesso al menu                                     | 22      | 0                  | 9999           |
| 4x0255    | HR         | R/W | Intensità della retroilluminazione                              | 4       | 0                  | 5              |
| 4x0340    | HR         | R/W | Bit di stop della linea seriale                                 | 1       | 0                  | 1              |
| 4x0341    | HR         | R/W | Parità della linea seriale                                      | 0       | 0                  | 2              |
| 4x0350    | HR         | R/W | Modalità di lavoro del ventilatore                              | 0       | 4                  | 0              |
| 4x0360    | HR         | R/W | Valore di setpoint della temperatura                            | 0       | HR 0x146 value     | HR 0x145 value |
| 4x0361    | HR         | R/W | Valore di setpoint della temperatura                            | 0       | HR 0x146 value     | HR 0x145 value |
|           |            |     |                                                                 |         |                    |                |
| 0x0019    | Coil       | R/W | Tipo UdM - temp. visualizzata (0:°C 1:°F) NO conversione valore | 0       | 0                  | 1              |
| 0x0032    | Coil       | R   | Allarme generico                                                | 0       | 0                  | 1              |
| 0x0056    | Coil       | R/W | Abilitazione Buzzer                                             | 0       | 0                  | 1              |
| 0x0059    | Coil       | R/W | Selezione del pulsante della modalità                           | 0       | 0                  | 1              |
| 0x0060    | Coil       | R/W | Ventilatore - selezione del pulsante                            | 0       | 0                  | 1              |

#### WARNINGS

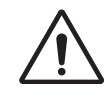

CAREL bases the development of its products on decades of experience in HVAC, on continuous investments in technological innovations to products, procedures and strict quality processes with in-circuit and functional testing on 100% of its products, and on the most innovative production technology available on the market. CAREL and its subsidiaries/ affiliates nonetheless cannot guarantee that all the aspects of the product and the software included with the product respond to the requirements of the final application, despite the product being developed according to start-of-the-art techniques. The customer (manufacturer, developer or installer of the final equipment) accepts all liability and risk relating to the configuration of the product in order to reach the expected results in relation to the specific final installation and/or equipment. CAREL may, based on specific agreements, act as a consultant for the successful commissioning of the final unit/application, however in no case does it accept liability for the correct operation of the final equipment/system.

The CAREL product is a state-of-the-art product, whose operation is specified in the technical documentation supplied with the product or can be downloaded, even prior to purchase, from the website www.carel.com. Each CAREL product, in relation to its advanced level of technology, requires setup/configuration/programming/commissioning to be able to operate in the best possible way for the specific application. Failure to complete such operations, which are required/indicated in the user manual, may cause the final product to malfunction; CAREL accepts no liability in such cases. Only qualified personnel may install or carry out technical service on the product. The customer must only use the product in the manner described in the documentation relating to the product.

In addition to observing any further warnings described in this manual, the following warnings must be heeded for all CAREL products:

- Prevent the electronic circuits from getting wet. Rain, humidity and all types of liquids or condensate contain corrosive minerals that may damage the electronic circuits. In any case, the product should be used or stored in environments that comply with the temperature and humidity limits specified in the manual.
- Do not install the device in particularly hot environments. Too high temperatures may reduce the life of electronic devices, damage them and deform or melt the plastic parts. In any case, the product should be used or stored in environments that comply with the temperature and humidity limits specified in the manual.
- Do not attempt to open the device in any way other than described in the manual.
- Do not drop, hit or shake the device, as the internal circuits and mechanisms may be irreparably damaged.
- Do not use corrosive chemicals, solvents or aggressive detergents to clean the device.
- Do not use the product for applications other than those specified in the technical manual.

All of the above suggestions likewise apply to the controllers, serial cards, programming keys or any other accessory in the CAREL product portfolio. CAREL adopts a policy of continual development. Consequently, CAREL reserves the right to make changes and improvements to any product described in this document without prior warning. The technical specifications shown in the manual may be changed without prior warning. The liability of CAREL in relation to its products is specified in the CAREL general contract conditions, available on the website www.carel. com and/or by specific agreements with customers; specifically, to the extent where allowed by applicable legislation, in no case will CAREL, its employees or subsidiaries/affiliates be liable for any lost earnings or sales, losses of data and information, costs of replacement goods or services, damage to things or people, downtime or any direct, indirect, incidental, actual, punitive, exemplary, special or consequential damage of any kind whatsoever, whether contractual, extra-contractual or due to negligence, or any other liabilities deriving from the installation, use or impossibility to use the product, even if CAREL or its subsidiaries/affiliates are warned of the possibility of such damage.

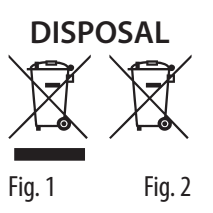

### INFORMATION FOR USERS ON THE CORRECT HANDLING OF WASTE ELECTRICAL AND ELECTRONIC EQUIPMENT (WEEE)

With reference to European Union directive 2012/19/EU issued on 4 July 2012 and related national legislation, please note that::

- WasteElectricalandElectronicEquipment(WEEE)cannotbedisposed of as municipal waste but must be collected separately so as to allow subsequent recycling, treatment or disposal, as required by law;
- users are required to take Electrical and Electronic Equipment (EEE) at end-of-life, complete with all essential components, to the WEEE collection centres identified by local authorities. The directive also provides for the possibility to return the equipment to the distributor or retailer at end-of-life if purchasing equivalent new equipment, on a one-to-one basis, or one-to-zero for equipment less than 25 cm on their longest side;
- this equipment may contain hazardous substances: improper use or incorrect disposal of such may have negative effects on human health and on the environment;
- the symbol (crossed-out wheeled bin Fig.1) even if, shown on the product or on the packaging, indicates that the equipment must be disposed of separately at end-of-life;
- if at end-of-life the EEE contains a battery (Fig. 2), this must be removed following the instructions provided in the user manual before disposing of the equipment. Used batteries must be taken to appropriate waste collection centres as required by local regulations;
- 6. in the event of illegal disposal of electrical and electronic waste, the penalties are specified by local waste disposal legislation.

Warranty on materials: 2 years (from production date, excluding consumables).

**Approval:** the quality and safety of CAREL INDUSTRIES Hq products are guaranteed by the ISO 9001 certified design and production system.

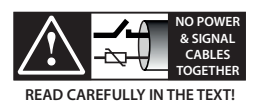

separate as much as possible the probe and digital input cables from cables to inductive loads and power cables, so as to avoid possible electromagnetic disturbance. Never run power cables (including the electrical panel cables) and signal cables in the same conduits

## Content

| 1.  | GENERAL FEATURES          | 7  |
|-----|---------------------------|----|
| 1.1 | Models                    | 7  |
| 1.2 | Dimensions                | 7  |
| 1.3 | Assembly and connections  | 7  |
| 2.  | USING THE TERMINAL        | 9  |
| 2.1 | Display and touch buttons | 9  |
| 2.2 | RS485 address setting     | 9  |
| 2.3 | Using the terminal        | 9  |
| 3.  | TECHNICAL SPECIFICATIONS  | 12 |

## 1. GENERAL FEATURES

thTx is the CAREL room thermostat for residential or commercial environments, offering an easy-to-use interface.

The temperature is set simply and intuitively using the arrows on the touch keypad. The compact dimensions and elegant design make it suitable for any type of environment, as well as being ideal both as a user interface (HMI) for heat pumps, rooftop units, AHUs, fan coils, etc., and as a zone control display for centralised systems. The RS485 serial connection via Modbus <sup>®</sup> protocol can manage multiple thTx devices connected to the same programmable controller, for synergistic control. The terminal can work connected to programmable controllers for zone management in radiant systems. It is equipped with a temperature and humidity probe and the power supply is 24 Vac/Vdc. It is also possible, via the control actuator, to drive a three-speed fan.

### 1.1 Models

#### FLUSH MOUNTING part numbers:

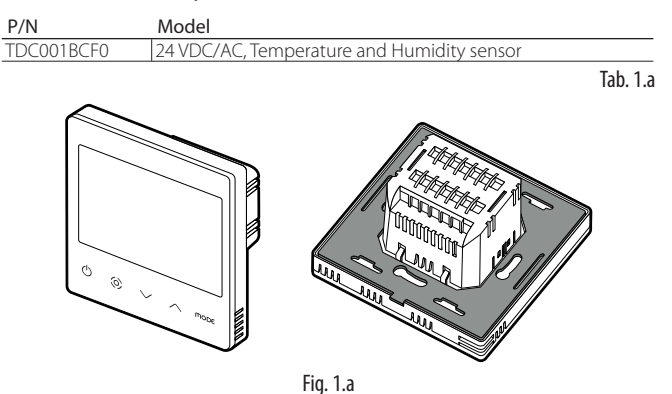

### 1.2 Dimensions

#### Dimensions for flush mounting

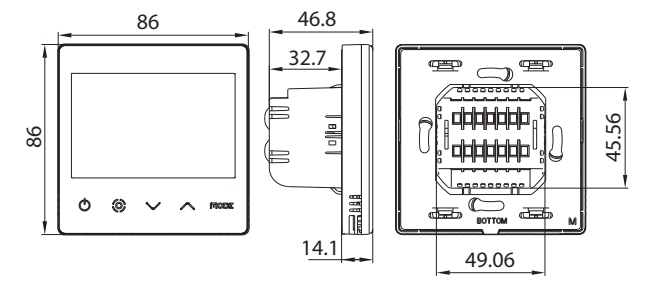

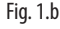

#### Rear dimensions (mm)

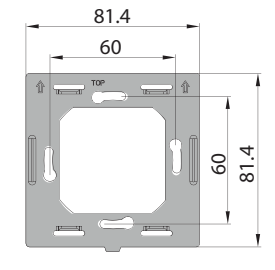

Fig. 1.c

### 1.3 Assembly and connections

#### Installation warnings

- The thTx terminals have been designed for flush mounting, in wall boxes compatible with the standards in force;
- before carrying out any operations on the terminal, disconnect the device from the power supply using the main switch on the electrical panel (OFF position). Then detach the front part of the terminal from the rear part to make the electrical connections.

**Notice:** the terminal should be installed indoors, at a height of approximately 1.5 m above the floor, in a place representing the average room temperature. It should be away from direct sunlight, any coverings or any heat source, to avoid false readings for temperature control.

#### Flush mounting instructions

To mount the rear part of the device, use a recessed wall box with a minimum diameter of 65 mm and a minimum depth of 35 mm.

- 1. Separate the front part of the thTx thermostat from the rear part using a screwdriver;
- 2. Make the electrical connections as shown on the diagram;
- 3. Secure the rear part to the wall box using the two screws supplied:
- 4. Finally, correctly attach the thTx thermostat in the original position, making sure it clicks firmly into place.

#### Disassembly

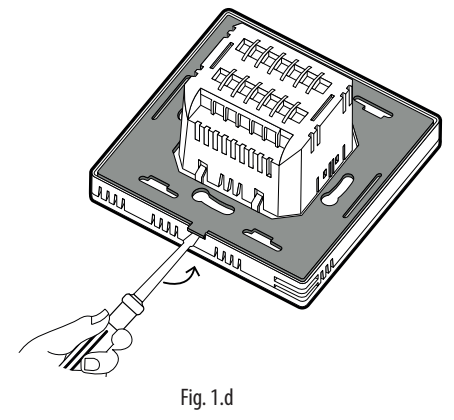

#### Electrical connections

24 V/24 V version TDC001BCF0

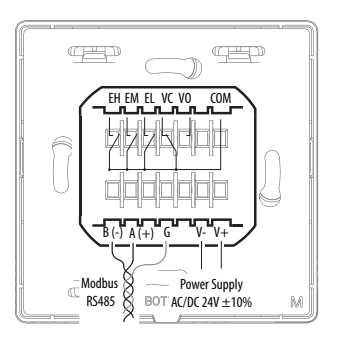

Fig. 1.e

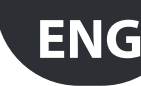

#### Serial interface

RS485 serial interface for communication with the controllers. Use AWG 20 to 22 shielded wire. The total length of the network must not exceed 500 m. The power supply wires must be between 0.5 mm<sup>2</sup> and 1.5 mm<sup>2</sup>. Up to 32 terminals can be connected. For large networks, place a 120 Ohm resistor between A (RX/TX+) and B (RX/TX-) on the last device, to avoid possible communication problems.

#### Exploded view

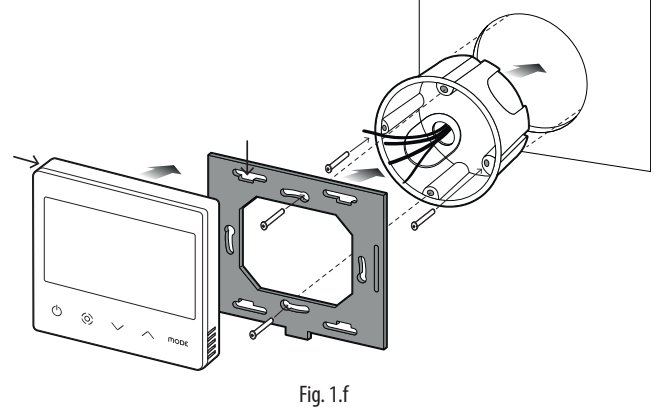

Disassembly

Insert a screwdriver into the groove on the bottom and press outwards to detach the display.

CAREL

#### General notes

Avoid installing the device in environments with the following characteristics:

- relative humidity higher than the specified value;
- strong vibrations or knocks;
- exposure to water sprays;
- exposure to aggressive and polluting atmospheres (e.g.: sulphur and ammonia gases, saline mist, smoke) which may cause corrosion and/ or oxidation;
- strong magnetic and/or radio frequency interference (thus avoid installation near transmitting antennae);
- exposure to direct sunlight and the elements in general;
- wide and rapid fluctuations in room temperature;
- environments where explosives or flammable gas mixtures are present;
- exposure to dust (formation of corrosive patina with possible oxidation and reduction of insulation).

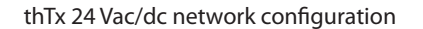

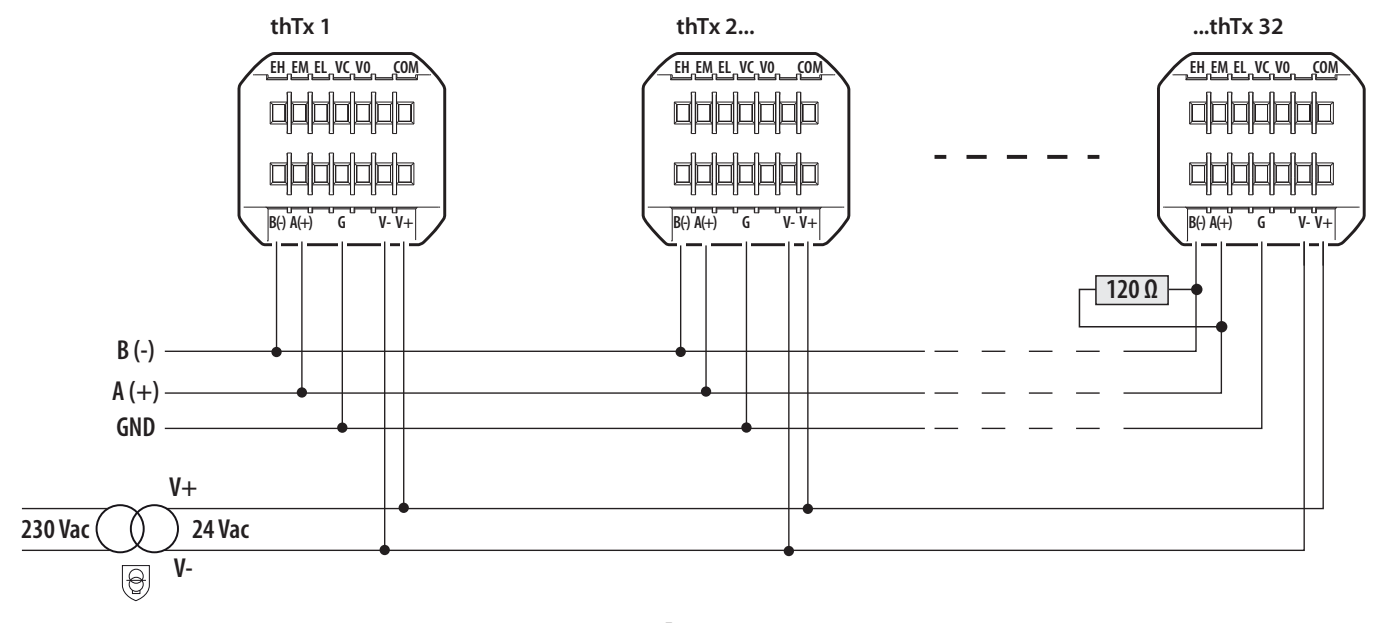

Fig. 1.g

### 2.1 Display and touch buttons

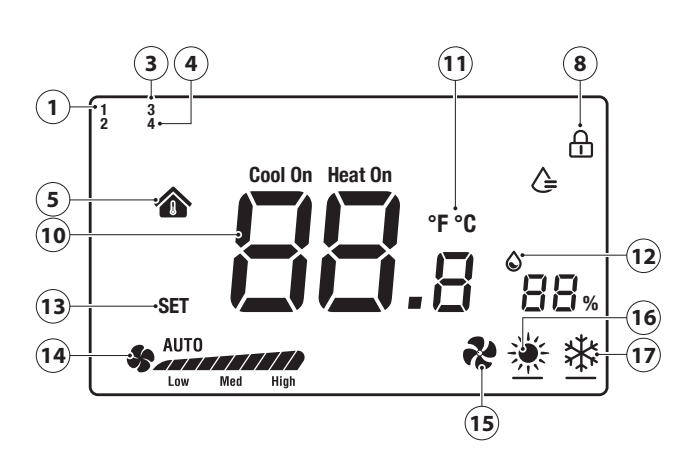

2.

Fig. 2.a

| 1  | Humidify logic activated             |
|----|--------------------------------------|
| 3  | Manual logic via RS485 active (mode) |
| 4  | Manual logic via RS485 active (fan)  |
| 5  | Indoor temperature                   |
| 8  | Display lock activated               |
| 10 | Temperature                          |
| 11 | Temperature unit of measure          |
| 12 | Relative humidity                    |
| 13 | Temperature setting                  |
| 14 | Fan speed in manual/automatic mode   |
| 15 | Operating mode: Ventilation          |
| 16 | Operating mode: Heating              |
| 17 | Operating mode: Cooling              |

#### Functions of the buttons

| Button                 | Description | Function                                                                             |
|------------------------|-------------|--------------------------------------------------------------------------------------|
|                        | Flashing    | Press and hold for a few seconds to switch the                                       |
| $(\cdot)$              | ON/OFF      | terminal on or off. When off, all the outputs will be                                |
| Ŭ                      |             | open.                                                                                |
| $\langle \phi \rangle$ | Fan/Confirm | When the terminal is on, press this button to set the                                |
| $\mathbf{O}$           |             | fan speed to Low $\rightarrow$ Medium $\rightarrow$ High $\rightarrow$ Automatic fan |
|                        |             | speed → Off                                                                          |
|                        |             | Inside the menus or when changing the SET point,                                     |
|                        |             | this becomes the "confirm" button                                                    |
| $\sim$                 | Arrow       | When the terminal is on, touch the Up or Down                                        |
| $\sim$ $\sim$          | Up/Down     | button to increase or decrease the set temperature,                                  |
|                        |             | with 0.5 degree increments.                                                          |
|                        |             | After setting, press Fan/Confirm to save the new                                     |
|                        |             | temperature or wait 8 seconds without touching any                                   |
|                        |             | button to save the value automatically.                                              |
|                        |             | When the terminal is in normal operation, pressing                                   |
|                        |             | the two buttons together for 3 seconds locks the                                     |
|                        |             | display, with the padlock icon shown.                                                |
|                        |             | Pressing the two buttons together again unlocks the                                  |
|                        |             | display and the padlock icon is cleared.                                             |
| MODE                   | MODE        | Select the operating mode: press until reaching the                                  |
|                        |             | desired operating mode, between Cooling/Heating/                                     |
|                        |             | Fan-only                                                                             |
|                        |             | Tab. 2.a                                                                             |

The parameters can be set on the terminal in two possible ways: either directly on the display (using the buttons and parameters shown in Table 3.b) or via Modbus, setting the parameters shown in Table 3.c.

### 2.2 RS485 address setting

Select parameter E5 (communication address) to set and confirm the thermostat's RS485 serial address.

Up to 32 terminals can be connected. The serial address must be in the range 1 to 207 (default address = 1).

This parameter can be set via Modbus variable HR 249.

**Notice:** the settings via Modbus do not require a reboot and take effect immediately.

#### **Communication modes**

Protocol type: RTU Data bits: 8 Stop bits: 2 Parity: None Settable via menu E25 (stop bits) E26 (parity) or via Modbus variables HR340 and HR 341 respectively.

**Notice:** the settings via Modbus do not require a reboot and take effect immediately.

#### BMS data transmission speed

Access menu parameter E24 (baud rate) and confirm the value:

- 0= 19200 (default)
- 1=9600
- 2=4800

This parameter can be set via Modbus variable HR 250.

**Notice:** the settings via Modbus do not require a reboot and take effect immediately.

### 2.3 Using the terminal

#### Setting the parameters

To access the menu for setting the parameters, switch the terminal off using the ON/OFF button, press and hold "**MODE** +  $\bigcirc$  for 5 seconds, then enter the password (0022). Subsequently, the password can be changed using menu parameter E23. The complete list of parameters is shown in Table 3.b

#### Setting the mode

To set the operating mode, press the Mode button, the icon at the bottom left will change to Heating (sun) / Cooling (snowflake) / Ventilation (fan). The mode can also be viewed via Modbus parameter HR140

#### SET/FAN button

The O button is used to change the fan speed of the three-speed fan. It is also used to confirm the settings (set point and in the settings menu).

Pressing Oralso selects the desired speed (low, med, high) or automatic (Auto), with the same setting sent via Modbus (register 141)

#### Switching the terminal off and on (ON/OFF)

Switching the terminal off and on can be managed not only by the terminal itself, but also by Modbus.

To switch it on, press  $\bigcirc$ ; press  $\bigcirc$  again to switch off. The terminal is switched off and on via Modbus register HR143 (0 = OFF, 1 = ON).

#### **Enabling the buzzer**

To manage the buzzer, access menu parameter E4 (enable buzzer) and confirm:

- 0 = Disabled;
- 1 = Enabled;

#### Lock keypad

When the terminal is in normal operation, press Up  $\land$  & Down  $\checkmark$  for 3 seconds to lock the display, with the padlock icon shown. The same can be done via Modbus, setting variable HR165.

#### **Output controll**

The mode is available for heating and cooling mode, and is managed by the user.

- cooling set point (
   icon on LCD)
- heating set point ( icon on LCD)

The dF (differential) parameter in the parameters menu defines the differential in heating and cooling mode. The set point must be defined by the user. The request can also be managed in humidity. The management of the actuators is the responsibility of the control that drives the thTx.

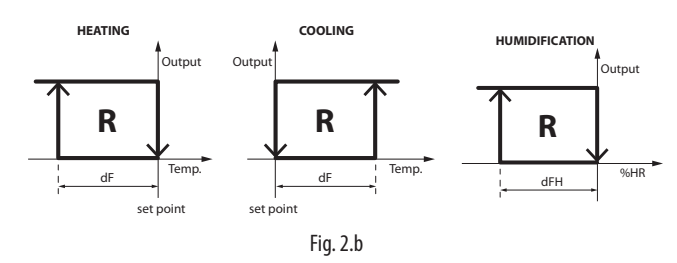

#### Set point

Switch on the thermostat, use the up arrow to increase the set point, or use the down arrow key to decrease it, 0.5 degrees at a time. The temperature can also be set via Modbus variable HR144.

**Notice:** the maximum and minimum set point value can be limited variables HR145 and HR146 and menu parameters E6 and E7.

The same thing applies when the relay is configured for managing Humidity mode, in which case the set point has increments/decrements of 1% RH; the set point value can also be set via Modbus variable HR 134.

**Notice:** the maximum and minimum set point value can also be limited via Modbus variables HR152 and HR153 and menu parameters E22 and E23.

#### Differential

To set the Temperature differential, access menu parameter E19, while for Humidity access menu parameter E21. The increment for the temperature differential (HR58) is 0.1, from 0.0 to 5.0. The increment for the Humidity differential (HR50) is 1, from 0 to 20.

#### Humidity control

In models fitted with a humidity probe, the data is displayed next to the temperature value. The relative humidity value can also be read via Modbus register HR134.

#### Alarm

When one of the following alarms is present, the error code is displayed on the LCD. Modbus coil 32 takes the value 1.

- if the error is on the temperature sensor, the LCD displays "E1",
- if the error is on the humidity sensor, the LCD displays "E3".

#### Temperature sensor calibration

To adjust the temperature calibration, access menu parameter E8 (temperature

calibration); the range is between -9 and + 9 °C, with

 $\pm$  0.1 °C steps. The same configuration can be done via Modbus, setting variable HR10

#### Humidity sensor calibration

To adjust the humidity calibration, access menu parameter E9 (humidity calibration); the range is -20 to +20 RH% with  $\pm$  0.1% RH steps. The same can be done via Modbus, setting variable HR57.

#### Manual mode

The display can also be operated via Modbus, overwriting the values and therefore completely managing the icons and related outputs.

To enable this mode, simply set the desired parameters via Modbus:

- Coil 59 is used set the MODE [0=Automatic, thTx; 1= manual, via Modbus]
- Coil 60 is used to configure the Fan [0=Automatic, thTx; 1= manual, via Modbus]

#### Management of the icons on the display

In the default configuration, the thTx can operate in Heating / Cooling / Ventilation mode; setting menu parameter E12 or Modbus register HR350, certain icons can be displayed, specifically:

### 0: The fan operates and is visible in both heating and cooling modes

| Mode | lcon shown | Ventilation ramp |
|------|------------|------------------|
| *    | YES        | YES              |
| *    | YES        | YES              |
| ~    | YES        | YES              |

| Mode | lcon shown | Ventilation ramp |
|------|------------|------------------|
| *    | YES        | NO               |
| *    | YES        | YES              |
| ~    | YES        | YES              |

1: The fan operates in cooling mode but is not visible in heating

2: The fan operates in heating mode but is not visible in cooling mode

| Mode | lcon shown | Ventilation ramp |
|------|------------|------------------|
| *    | YES        | YES              |
| *    | YES        | NO               |
| *    | YES        | YES              |

3: The fan is not visible in either heating or cooling mode, but the fan mode is selectable

| Mode | lcon shown | Ventilation ramp |
|------|------------|------------------|
| *    | YES        | NO               |
| *    | YES        | NO               |
| *    | YES        | YES              |

4: Heating and cooling modes only available (fan mode not visible)

| Mode | lcon shown | Ventilation ramp |
|------|------------|------------------|
| *    | YES        | NO               |
| *    | YES        | NO               |
| ~    | NO         | NO               |

Furthermore, by changing the value of variable COIL 59, MODE setting managed via Modbus RS485, icon 3 will be shown in the top left of the screen:

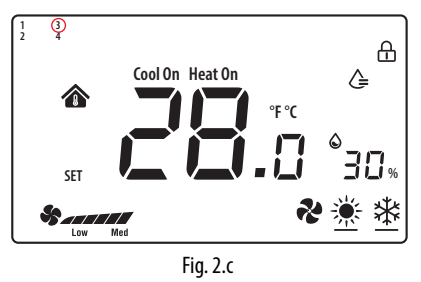

Now set HR140 (S\_MODE) to completely overwrite the MODE; setting the register to specific values will display the corresponding icon:

0x03: Cool (👾);

0x04: Heat (🗱)

0x05: Ventilation (🏕);

0x255: NO ACTIONS (all icons cleared); this setting allows the thTx to be used as a room probe only.

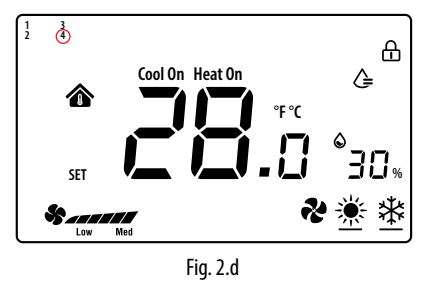

Setting variable COIL 60, "Fan - button selection" managed via Modbus RS485, icon 4 will be shown in the top left of the screen:

Now set HR141 (S\_FAN) to completely overwrite the fan speed; setting the register to specific values will display the corresponding icon:

0: all OFF ( );
1: Fan\_Speed1 ( );
2: Fan\_Speed1 + Speed2 ( );

3: Fan\_Speed1 + Speed2 + Speed3 (

\_\_\_\_

**Notice:** in ventilation mode, the fan speed has no relation to the set temperature.

**Notice:** It is possible to combine configurations to have complete control of the icons.

## ENG

## 3. TECHNICAL SPECIFICATIONS

| Power supply                               | TDC001BCF0: 24 VAC/DC (+10 to -10%) supplied by a safety isolation transformer |
|--------------------------------------------|--------------------------------------------------------------------------------|
| Operating conditions                       | 0T55°C, 10 to <95% RH non-cond.                                                |
| Storage conditions                         | -20T60 °C                                                                      |
| Environmental pollution                    | 2                                                                              |
| Software class and structure               | A                                                                              |
| Casing ingress protection                  | IP20                                                                           |
| Heat and fire resistance category          | UL94-V0                                                                        |
| Class of protection against electric shock | Class II                                                                       |
| Temperature measurement accuracy           | ±0.5 °C                                                                        |
| Humidity measurement accuracy              | ±5% rH                                                                         |
| Max power consumption                      | < 1W                                                                           |

Tab. 3.a

| No. | Description                      | Range     | Def. | Notes                                                     |
|-----|----------------------------------|-----------|------|-----------------------------------------------------------|
| E01 | Reset data to factory values     | 0÷99      | 53   | Default: 53, set to 55 and select the MODE button         |
| E02 | Status after blackout            | 0÷2       | 1    | 0: the display is OFF.                                    |
|     |                                  |           |      | 1: the display shows the home screen.                     |
|     |                                  |           |      | 2: the display shows the last status before the blackout. |
| E03 | Backlight in standby             | 1 ÷5      | 4    | -                                                         |
| E04 | Buzzer                           | 0÷1       | 0    | 0: Mute 1: On                                             |
| E05 | Communication address            | 1÷207     | 1    | -                                                         |
| E06 | Maximum temperature set point    | 0°C÷99°C  | 37°C | -                                                         |
| E07 | Minimum temperature set point    | 0°C÷99°C  | 5°C  | -                                                         |
| E08 | Internal temperature calibration | -9÷9      | 0.0  | -                                                         |
| E09 | Internal humidity calibration    | -20÷20    | 7    | Notice: the display -20°C not -2.0                        |
| E15 | Temperature differential         | 0÷5       | 0.5  |                                                           |
| E16 | Temperature unit of measure      | 0 ÷ 1     | 0    | 0: °C                                                     |
|     |                                  |           |      | 1:°F                                                      |
| E17 | Humidity differential            | 1%÷20%    | 5%   | -                                                         |
| E18 | Maximum humidity set point       | 0%÷99%    | 70%  | -                                                         |
| E19 | Minimum humidity set point       | 0%÷99%    | 50%  | -                                                         |
| E20 | Serial port baud rate            | 0÷3       | 2    | 0= 4800 bps; 1= 9600 bps;                                 |
|     |                                  |           |      | 2= 19200 bps; 3= 38400 bps                                |
| E21 | Serial port stop bits            | 0÷1       | 1    | 0 = 1 stop bit; $1 = 2$ stop bits                         |
| E22 | Serial port control bits         | 0÷2       | 0    | 0 = None; 1 = Odd; 2 = Even                               |
| E23 | Change menu password             | 0000÷9999 | 0022 | Range: 0000 to 9999                                       |
|     |                                  |           |      | T   2                                                     |

Tab. 3.b

#### Summary table of operating parameters

| Address | Tuno | pe R/W | Description of the variables                            |         | Interpretation of the data |                |  |
|---------|------|--------|---------------------------------------------------------|---------|----------------------------|----------------|--|
|         | Type |        |                                                         | Default | Min                        | Max            |  |
| 4x0010  | HR   | R/W    | Temperature probe calibration [°C]                      | 0       | -90*0.1                    | 90*0.1         |  |
| 4x0050  | HR   | R/W    | differential h                                          | 5       | 1                          | 20             |  |
| 4x0057  | HR   | R/W    | Humidity sensor calibration [rH%]                       | 0       | -20                        | 20             |  |
| 4x0058  | HR   | R/W    | Differential t                                          | 0.5     | 0                          | 50*0.1         |  |
| 4x0129  | HR   | R      | Terminal firmware version                               | 0       | 0                          | 65535          |  |
| 4x0130  | HR   | R      | Terminal hardware code                                  | 0       | 0                          | 65535          |  |
| 4x0133  | HR   | R      | Terminal internal probe temperature                     | 0       | -32768                     | 32767          |  |
| 4x0134  | HR   | R      | Terminal internal probe humidity                        | 0       | 0                          | 0              |  |
| 4x0140  | HR   | R/W    | Value selected for the Mode function (Cool/Heat/Fan)    | 0       | 0                          | 255            |  |
| 4x0141  | HR   | R/W    | Value selected for the Fan function                     | 0       | 0                          | 255            |  |
| 4x0143  | HR   | R/W    | Value selected for the Power On/Off function            | 1       | 0                          | 255            |  |
| 4x0144  | HR   | R/W    | Temperature set point value                             | 0       | HR 0x146 value             | HR 0x145 value |  |
| 4x0145  | HR   | R/W    | Maximum temperature set point                           | 37.0    | 0                          | 550*0.1        |  |
| 4x0146  | HR   | R/W    | Minimum temperature set point                           | 5.0     | 0                          | 550*0.1        |  |
| 4x0151  | HR   | R/W    | Humidity set point value                                | 55      | HR 0x153 value             | HR 0x152 value |  |
| 4x0152  | HR   | R/W    | Maximum humidity set point                              | 70      | 0                          | 99             |  |
| 4x0153  | HR   | R/W    | Minimum humidity set point                              | 50      | 0                          | 99             |  |
| 4x0165  | HR   | R/W    | LOCK                                                    | 0       | 0                          | 65535          |  |
| 4x0249  | HR   | R/W    | Serial address                                          | 1       | 1                          | 207            |  |
| 4x0250  | HR   | R/W    | Baud rate                                               | 2       | 0                          | 3              |  |
| 4x0253  | HR   | R/W    | Menu access password                                    | 22      | 0                          | 9999           |  |
| 4x0255  | HR   | R/W    | Backlight brightness                                    | 4       | 0                          | 5              |  |
| 4x0340  | HR   | R/W    | Serial line stop bits                                   | 1       | 0                          | 1              |  |
| 4x0341  | HR   | R/W    | Serial line parity                                      | 0       | 0                          | 2              |  |
| 4x0350  | HR   | R/W    | Fan operating mode                                      | 0       | 4                          | 0              |  |
| 4x0360  | HR   | R/W    | Temperature set point value                             | 0       | HR 0x146 value             | HR 0x145 value |  |
| 4x0361  | HR   | R/W    | Temperature set point value                             | 0       | HR 0x146 value             | HR 0x145 value |  |
|         |      |        |                                                         |         |                            |                |  |
| 0x0019  | Coil | R/W    | UoM for temp. displayed (0:°C 1:°F) NO value conversion | 0       | 0                          | 1              |  |
| 0x0032  | Coil | R      | Generic alarm                                           | 0       | 0                          | 1              |  |
| 0x0056  | Coil | R/W    | Enable buzzer                                           | 0       | 0                          | 1              |  |
| 0x0059  | Coil | R/W    | Select Mode button                                      | 0       | 0                          | 1              |  |
| 0x0060  | Coil | R/W    | Fan - select button                                     | 0       | 0                          | 1              |  |

Tab. 3.c

#### AVERTISSEMENTS

# $\triangle$

CAREL base le développement de ses produits sur plusieurs dizaines d'années d'expérience dans le secteur CVC, sur l'investissement continu en innovation technologique de produit, sur les procédures et processus rigoureux de qualité avec des essais en circuit et fonctionnels sur 100 % de sa production, sur les technologies de production les plus innovantes qui sont disponibles sur le marché. Cependant, CAREL et ses filiales/ franchises ne garantissent pas que tous les aspects du produit et du logiciel inclus dans le produit répondront aux exigences de l'application finale, bien que le produit soit fabriqué conformément aux techniques et dans les règles de l'art. Le client (fabricant, concepteur ou installateur de l'équipement final) assume toute la responsabilité et tous les risques liés à la configuration du produit pour qu'il obtienne les résultats prévus dans le cadre de l'installation et/ou équipement final spécifique. Dans ce cas, CAREL peut intervenir, moyennant des accords spécifiques préalables, en tant que conseiller pour la bonne réussite de la mise en service de la machine finale/application, mais ne peut en aucun cas être tenue responsable du bon fonctionnement de l'équipement/installation finale. Le produit CAREL est un produit de pointe, dont le fonctionnement est spécifié dans la documentation technique fournie avec le produit ou téléchargeable, même avant l'achat, sur le site internet www.carel.com. Étant donné leur niveau technologique avancé, tous les produits CAREL requièrent une phase de qualification/configuration/programmation/ mise en service afin de pouvoir fonctionner au mieux pour l'application spécifique. L'absence de cette phase d'étude, comme indiqué dans le manuel, peut provoquer des dysfonctionnements dans les produits finaux dont CAREL ne pourra être tenu responsable.Seul un personnel qualifié peut installer ou effectuer des interventions d'assistance technique sur le produit.Le client final ne doit utiliser le produit qu'en accord avec les modalités décrites dans la documentation dudit produit. Sans pour autant exclure l'obligation de respecter des mises en garde supplémentaires présentes dans le manuel, nous tenons à faire remarquer que dans tous les cas, et ce pour tout Produit CAREL, il faut:

- Éviter que les circuits électroniques se mouillent. La pluie, l'humidité et tous les types de liquides ou la condensation contiennent des substances minérales corrosives pouvant endommager les circuits électroniques. Dans tous les cas, le produit doit être utilisé ou stocké dans des milieux où sont respectés les seuils de température et d'humidité spécifiés dans le manuel.
- Ne pas installer le dispositif dans des milieux particulièrement chauds. Des températures trop élevées peuvent réduire la durée de vie des dispositifs électroniques, les endommager et déformer ou faire fondre les pièces en plastique. Dans tous les cas, le produit doit être utilisé ou stocké dans des milieux où sont respectés les seuils de température et d'humidité spécifiés dans le manuel.
- Ne pas essayer d'ouvrir le dispositif d'une autre manière que celles indiquées dans le manuel.
- Ne pas faire tomber le dispositif, le cogner ou le secouer, car les circuits internes et les mécanismes risqueraient de subir des dommages irréparables.
- Ne pas utiliser de produits chimiques corrosifs, ni solvants ou détergents agressifs pour nettoyer le dispositif.
- Ne pas utiliser le produit dans des milieux d'application autres que ce qui est spécifié dans le manuel technique.

Tous les conseils indiqués ci-dessus sont également valables pour la commande, les cartes série, les clés de programmation ou bien tout autre accessoire du portefeuille de produits CAREL. CAREL adopte une politique de développement continu. Par conséquent, CAREL se réserve le droit d'apporter des modifications et des améliorations, sans préavis, à n'importe quel produit décrit dans ce document. Les données techniques figurant dans le manuel peuvent subir des modifications sans obligation de préavis. La responsabilité de CAREL quant à son produit est régie par les conditions générales du contrat CAREL publiées sur le site www.carel.com et/ou par des accords spécifiques passés avec les clients ; notamment, dans la mesure permise par la réglementation applicable, en aucun cas CAREL, ses employés ou ses filiales/franchises ne seront responsables d'éventuels manques à gagner ou ventes perdues, de pertes de données et d'informations, de coûts de marchandises ou de services de remplacement, de dommages causés à des objets ou personnes, d'interruptions d'activité ou d'éventuels dommages directs, indirects, accidentels, patrimoniaux, de couverture, punitifs, spéciaux ou conséquents causés d'une façon quelle qu'elle soit, qu'il s'agisse de dommages contractuels, extracontractuels ou dus à la négligence ou à une autre responsabilité dérivant de l'installation, de l'utilisation du produit ou de l'impossibilité d'utiliser ce dernier, même si CAREL ou ses filiales/franchises avaient été averties du risque de dommages.

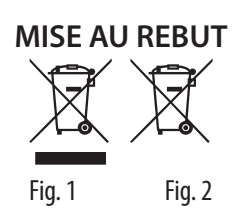

#### INFORMATION DESTINÉE AUX UTILISATEURS POUR TRAITER CORRECTEMENT LES DÉCHETS D'ÉQUIPEMENTS ÉLECTRIQUES ET ÉLECTRONIQUES (DEEE)

Aux termes de la Directive 2012/19/CE du Parlement européen et du Conseil du mercredi 4 juillet 2012 et aux normes nationales d'application correspondantes, nous vous informons que :

- Les déchets d'équipements électriques et électroniques (DEEE) ne doivent pas être éliminés comme des déchets urbains, mais être collectés séparément afin de pouvoir être recyclés, traités ou éliminés conformément à la loi.
- 2. L'utilisateur est tenu de confier les équipements électriques et électroniques (EEE) ayant atteint la fin de leur cycle de vie, ainsi que leurs composants essentiels, aux centres de collecte des DEEE identifiés par les autorités locales. La directive prévoit également la possibilité de renvoyer l'équipement ayant atteint la fin de son cycle de vie au distributeur ou au détaillant en cas d'achat d'un nouveau type équivalent dans le rapport de un à un ou de un à zéro pour les équipements dont le plus grand côté mesure moins de 25 cm ;
- 3. Cet appareil peut contenir des substances dangereuses : un usage impropre ou une élimination non correcte pourrait avoir des effets négatifs sur la santé humaine et sur l'environnement.
- Lesymbole(conteneurdéchetsàrouesbarré-Fig. 1), sielleestreprésenté sur le produit ou sur l'emballage, indique que l'appareil arrivé à la fin de son cycle de vie doit faire l'objet d'une collecte sélective.
- Si les EEE arrivés à la fin de leur cycle de vie contiennent une pile (Fig. 2), celle-ci doit être retirée conformément aux instructions figurant dans le manuel d'utilisation avant la mise au rebut. Les piles usées doivent être remises aux points de collecte sélective prévus à cet effet, conformément à la réglementation locale.
- Encasd'éliminationabusivedesdéchetsélectriquesetélectroniques, des sanctions sont prévues par les réglementations locales en vigueur en matière d'élimination des déchets.

Garantie sur les matériaux: 2 ans (à partir de la date de production, à l'exception des éléments consommables).

Homologations: la qualité et la sécurité des produits CAREL INDUSTRIES Hq sont garanties par le système de conception et de production certifié ISO 9001.

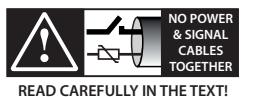

séparer le plus possible les câbles des sondes et des entrées numériques des câbles des charges inductives et de puissance, afin d'éviter tout risque d'interférences électromagnétiques. Ne jamais insérer dans les mêmes caniveaux (y compris ceux des tableaux électriques) les câbles de puissance et les câbles de signal.

## Index

| 1.  | CARACTÉRISTIQUES GÉNÉRALES     | 7  |
|-----|--------------------------------|----|
| 1.1 | Modèles                        | 7  |
| 1.2 | Dimensions                     | 7  |
| 1.3 | Montage et connexion           | 7  |
| 2.  | UTILISATION DU TERMINAL        | 9  |
| 2.1 | Écran capacitif et touches     | 9  |
| 2.2 | Paramétrage de l'adresse RS485 | 9  |
| 2.3 | Utilisation du terminal        | 9  |
| 3.  | SPÉCIFICATIONS TECHNIQUES      | 12 |

### <u>CAREL</u>

thTx est le régulateur de l'air ambiant CAREL, qui permet de réguler la température des locaux résidentiels ou commerciaux, par l'intermédiaire d'une interface simple à utiliser. Le réglage de la température simple et intuitif utilise les flèches d'un clavier capacitif. Compact et élégant, son design se fond dans tous les types d'environnement et il est l'instrument idéal soit comme interface utilisateur (HMI) pour des pompes à chaleur, des groupes installés sur des toits-terrasses, des UTA, des ventilo-convecteurs, etc. que comme écran de régulation par zone d'installations centralisées. La connexion série RS485 via protocole Modbus <sup>®</sup> peut gérer plusieurs thTx connectés à un régulateur afin d'obtenir un réglage synergique avec les régulateurs programmables. Le terminal peut fonctionner connecté à des régulateurs programmables en tant que régulateur de zone pour des systèmes radiants. Il est équipé d'une sonde de température et d'humidité, et l'alimentation è 24 Vca/Vcc. Il est également possible, via l'actionneur de commande, de piloter un ventilateur à trois vitesses.

### 1.1 Modèles

#### Codes pour le MONTAGE ENCASTRÉ :

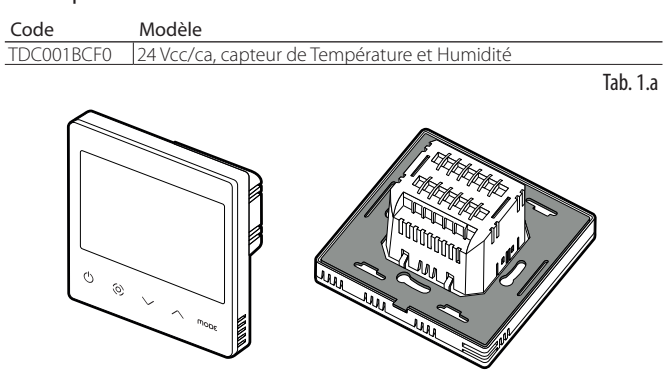

Fig. 1.a

### 1.2 Dimensions

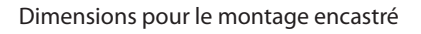

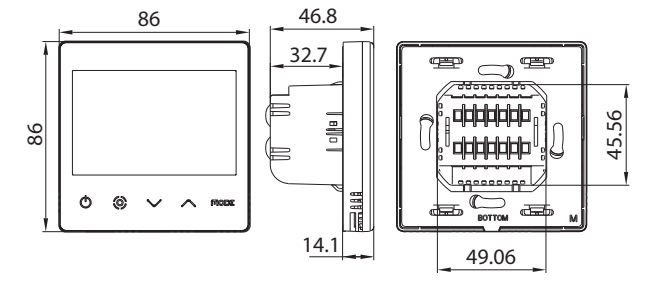

Fig. 1.b

Dimensions de la partie arrière (mm)

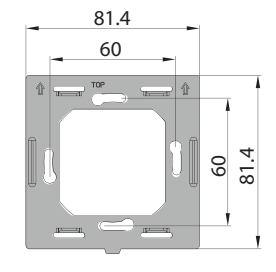

Fig. 1.c

### 1.3 Montage et connexion

#### Avertissements pour l'installation

 Les terminals thTx ont été conçus pour être monté par encastrement, avec des boîtiers de dérivation conformes aux normes en vigueur;

ERE

 Avant d'entreprendre toute opération sur le terminal, débrancher le dispositif de l'alimentation électrique au moyen de l'interrupteur principal du tableau électrique (position OFF). Ensuite, enlever et séparer la partie avant du terminal de la partie arrière pour effectuer les connexions électriques.

Remarque: Le terminal est prévu pour être installé dans des locaux à une hauteur d'environ 1,5 m au-dessus du sol, là où l'on trouve la température ambiante moyenne. Il est conseillé de l'installer loin du rayonnement solaire direct, de toute source de chaleur et non couvert, pour ne pas fausser les relevés de température du dispositif.

#### Instructions pour le montage encastré

Pour monter la partie arrière du dispositif, utiliser un boîtier de dérivation encastré ayant un diamètre minimum de 65 mm et une profondeur minimale de 35 mm.

- Séparer la partie avant du thTx de la partie arrière à l'aide d'un tournevis;
- 2. Faire les branchements électriques conformément au schéma ;
- 3. Fixer la partie avant du boîtier encastré à l'aide des 2 vis fournies :
- 4. Enfin, repositionner correctement le thTx dans sa position d'origine, puis appuyer dessus pour le fixer par encliquetage.

#### Démontage

Fig. 1.d

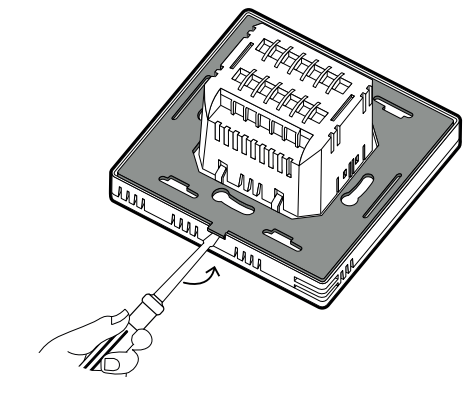

#### Branchements électriques

Version 24V TDC001BCF0

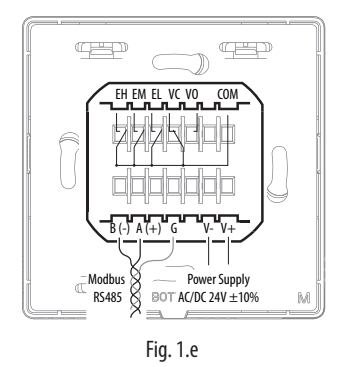

#### Interface série

Interface série RS485 de communication avec des régulateurs. Utiliser un câble gainé AWG de 20 à 22. La longueur totale du réseau ne doit pas dépasser 500 m. La section des fils d'alimentation doit être comprise entre 0,5 mm<sup>2</sup> et 1,5 mm<sup>2</sup>. Il est possible de connecter jusqu'à 32 terminaux. Pour les réseaux étendus, monter une résistance de 120 ohms entre les bornes A (RX/TX+) et B (RX/TX-) sur le dernier dispositif, pour éviter tout problème de communication.

#### Vue éclatée

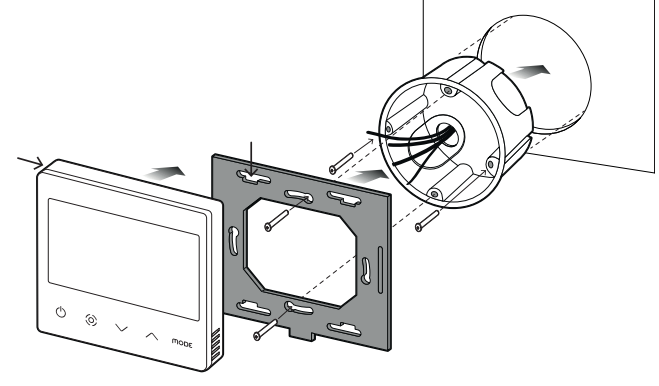

Fig. 1.f

#### Démontage

Introduire un tournevis dans la rainure de la partie basse, puis appuyer vers l'extérieur pour enlever l'écran.

#### Remarques générales

Éviter d'installer le dispositif dans des milieux ayant les caractéristiques suivantes :

- Humidité relative supérieure à la valeur spécifiée ;
- Fortes vibrations ou chocs ;
- Exposition à des jets d'eau ;
- Exposition à des atmosphères agressives et polluantes (par ex. : soufre et vapeur d'ammoniaque, brouillards salins, fumées, etc.) pour éviter corrosion et/ou oxydation ;
- Puissants parasites magnétiques et/ou de radiofréquences (par ex. : près d'antennes émettrices);
- Exposition à la lumière directe du soleil ou aux agents atmosphériques en général ;
- Fluctuations amples et rapides de la température ambiante ;
- Environnements où sont présents des explosifs ou des mélanges de gaz inflammables ;
- Exposition à la poussière (formation d'une patine corrosive susceptible d'oxyder et de réduire l'isolation).

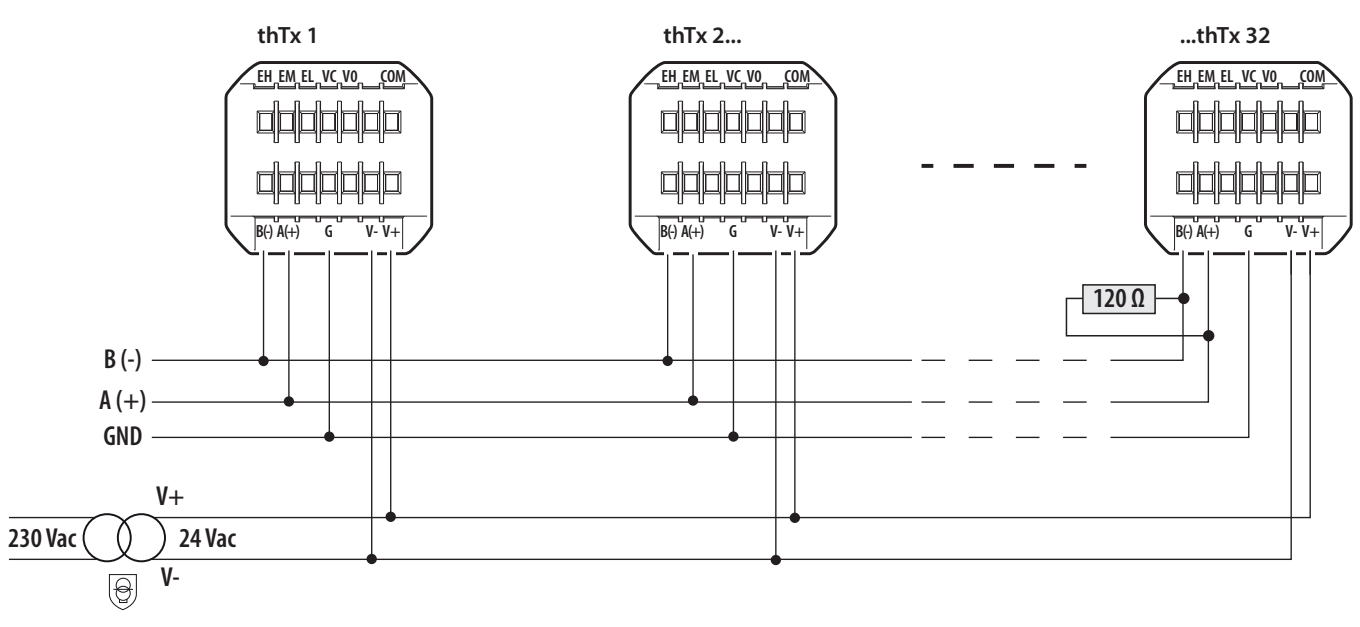

Fig. 1.g

Configuration du réseau thTx 24 Vca/cc

## 2. UTILISATION DU TERMINAL

### 2.1 Écran capacitif et touches

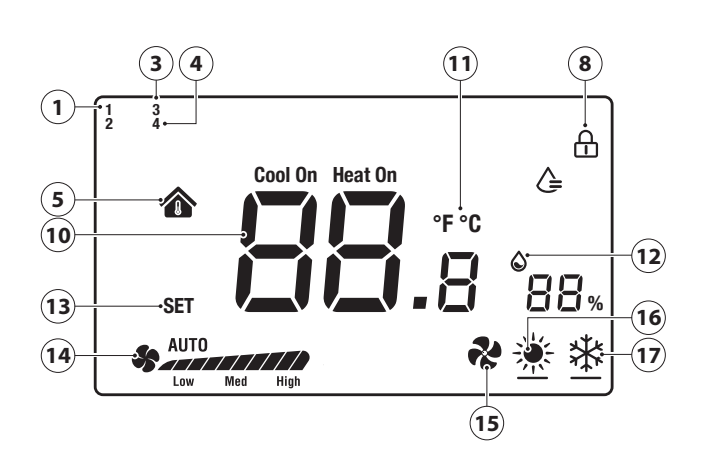

#### Fig. 2.a

| 1  | Logique humidification activée                   |
|----|--------------------------------------------------|
| 3  | Logique manuelle via RS485 activée (mode)        |
| 4  | Logique manuelle via RS485 activée (ventilateur) |
| 5  | Température intérieure                           |
| 8  | Blocage écran activé                             |
| 10 | Température                                      |
| 11 | Unité de mesure de la température                |
| 12 | Humidité relative                                |
| 13 | Insertion point de consigne                      |
| 14 | Vitesse ventilateur en mode manuel/automatique   |
| 15 | Mode de fonctionnement : Ventilation             |
| 16 | Mode de fonctionnement : Réchauffement           |
| 17 | Mode de fonctionnement : Rafraîchissement        |

#### Fonction des touches

| Touche            | Description                            | Fonction                                                                                                    |
|-------------------|----------------------------------------|----------------------------------------------------------------------------------------------------|
| $\bigcirc$        | Bouton<br>ON/OFF                       | Appuyer sur le bouton pendant quelques secondes<br>pour allumer ou éteindre le terminal. Quand il est<br>éteint, toutes les sorties s'ouvrent.                                                                                                    |
| $\bigcirc$        | Ventilateur /<br>Confirmer             | Quand le terminal est activé, appuyer pour régler la<br>vitesse du ventilateur, soit Basse →Moyenne → ou<br>Élevée →Vitesse du ventilateur automatique → Éteint<br>Dans les menus, ou pour la configuration du SET, c'est<br>la touche « confirmer »                                                                                                    |
| $\overline{\vee}$ | Flèche<br>vers le haut/<br>vers le bas | Quand le terminal est en marche, effleurer le bouton Vers<br>le haut ou Vers le bas pour augmenter ou diminuer la<br>température cible, l'augmentation est égale à 0,5.<br>Après ce réglage, appuyer sur la touche Ventilateur/<br>Confirmer pour enregistrer la température ou attendre<br>sans aucune opération pendant 8 secondes pour<br>sauvegarder automatiquement.<br>Quand le terminal fonctionne normalement, appuyer<br>simultanément sur les deux boutons pendant 3 s :<br>l'écran se bloque et l'icône « cadenas » s'affiche.<br>En appuyant à nouveau simultanément sur les deux<br>boutons, le cadenas disparaît et l'écran est débloqué. |
| MODE              | MODE                                   | Sélection du mode de fonctionnement : appuyer<br>jusqu'à ce que le mode de fonctionnement souhaité<br>s'affiche: Rafraîchissement ; Chauffage ou Ventilation.                                                                                                    |
|                   |                                        | Tab. 2.b                                                                                                    |

Le terminal permet de régler les paramètres de deux manières possibles: en agissant directement sur le terminal (via les touches et paramètres du tableau 3.b) ou via Modbus en agissant sur les paramètres du tableau 3.c.

### 2.2 Paramétrage de l'adresse RS485

Pour cette opération, sélectionner le paramètre E5 (adresse de communication) pour confirmer l'adresse série RS485 du terminal. Jusqu'à 32 terminals peuvent être reliés. L'adresse série est définie dans l'intervalle de 1 à 207 (adresse prédéfinie 1).

Ce paramètre est modifiable via la variable Modbus HR 249.

**Remarque:** les configurations via Modbus n'ont pas besoin de réinitialisation, elles sont immédiates.

#### Modalités de communication

Type de protocole : RTU Bit données : 8 Bit d'arrêt : 2 Parité : Néant Modifiables via le menu E25 (bit d'arrêt) E26 (parité) ou via les variables Modbus correspondantes HR340 et HR 341.

**Remarque:** les configurations via Modbus n'ont pas besoin de réinitialisation, elles sont immédiates.

#### Débit de transmission des données BMS

Pour cette opération, accéder au menu E24 (Baudrate) et confirmer la valeur :

- 0= 19200 (valeur par défaut)
- 1=9600
- 2= 4800
- Ce paramètre est modifiable via la variable Modbus HR 250.

Remarque: les configurations via Modbus n'ont pas besoin de réinitialisation, elles sont immédiates.

### 2.3 Utilisation du terminal

#### Programmation des paramètres

Pour accéder au menu qui permet de gérer les paramètres, éteindre le terminal avec la touche ON/OFF, appuyer de manière prolongée

« mode + O» pendant 5 secondes, puis saisir le mot de passe (0022). Il est ensuite possible de modifier le mot de passe en utilisant le paramètre E23 du menu. La liste complète des paramètres est présentée dans le tableau 3.b.

#### Réglage des modes

Pour sélectionner ce mode cliquer sur la touche Mode, l'icône en bas à gauche passe en Chauffage (Soleil); Rafraîchissement (flocon de neige); Ventilation (ventilateur). Le mode est également visible via le paramètre Modbus HR140.

#### Touche SET/VENTILATEUR

La touche  $\bigcirc$  permet de faire varier la vitesse du ventilateur à trois vitesses. En plus d'être la touche de confirmation des réglages (du set et à l'intérieur du menu de configuration).

Appuyer sur la touche pour sélectionner la vitesse désirée (min, moyenne, max) ou la vitesse automatique (Auto), puis envoyer ces informations via Modbus (registre 141)

#### Extinction et allumage du terminale (ON/OFF)

L'extinction et l'allumage du terminal peuvent être gérés non seulement par le terminal lui-même, mais également par Modbus.

Pour allumer, appuyer sur «  $\bigcirc$  » ; appuyer de nouveau sur «  $\bigcirc$  », pour éteindre le terminal, désactiver le relais. L'extinction et l'allumage du terminal sont effectués via le registre Modbus HR143 (0 = OFF ; 1 = ON).

#### Activation du buzzer

Pour cette opération, accéder au menu E4 (activation du buzzer), puis confirmer :

- 0 = Désactivé ;
- 1 = Activé ;

#### Verrouillage des touches

Quand le terminal fonctionne normalement, appuyer simultanément sur les deux touches vers le haut  $\checkmark$  et vers le bas  $\checkmark$  pendant 3s: l'écran se bloque et affiche l'icône « cadenas ». La même configuration peut être réalisée via Modbus et le réglage de la variable HR165.

#### Contrôle de sortie

Le mode est disponible pour le chauffage et le refroidissement et est géré par l'utilisateur.

- point de consigne de refroidissement ( icône sur l'écran LCD)
- point de consigne chauffage (\* icône sur LCD)

Le paramètre dF (différentiel) dans le menu des paramètres définit le différentiel en mode chauffage et refroidissement. Le point de consigne doit être défini par l'utilisateur. La demande peut également être gérée en humidité. La gestion des actionneurs relève de la responsabilité du contrôle qui pilote le thTx.

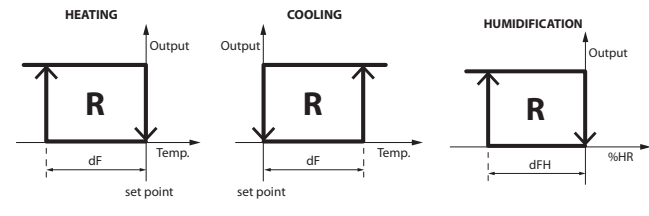

Fig. 2.b

#### Point de consigne

Allumer le terminal, utiliser la touche flèche vers le haut, pour augmenter le point de consigne, ou la touche flèche vers le bas, pour le diminuer de 0,5 degré par pression. Il peut être modifié également via le Modbus HR144.

Remarque: les valeurs maximum et minimum du point de consigne peuvent être réglées via HR145 et HR146, et leurs menus correspondants E6 et E7.

Il en est de même quand le relais est configuré pour gérer le relais en mode Humidité. Dans ce cas la valeur de réglage a des hausses ou des baisses de l'ordre de 1 urh% ; la valeur du point de consigne est réglable via HR 134.

Remarque: les valeurs maximum et minimum du point de consigne peuvent être réglées via Via Modbus et HR152 et HR153, et leurs menus correspondants E22 et E23.

#### Différentiel

Pour régler le différentiel de température, accéder au menu E19 ; pour le différentiel d'humidité, accéder au menu E21. L'augmentation pour le différentiel de température (HR58) est 0,1 de 0,0 à 5,0. L'augmentation pour le différentiel d'humidité (HR50) est 1 de 0 à 20.

Contrôle de l'humidité

Les données d'humidité est affichée près de la valeur de la température. La valeur de l'humidité relative peut être lue également via le registre Modbus HR134.

#### Alarme

Quand l'une des alarmes suivantes est présente, le code erreur correspondant s'affiche sur l'écran LCD. La variable Modbus Coil 32 prend pour valeur 1.

- si le capteur de température signale une erreur, l'écran LCD affiche « E1 »,
- si le capteur d'humidité signale une erreur, l'écran LCD affiche « E3 ».

#### Étalonnage de la sonde de température

Pour régler l'étalonnage de la température, accéder au menu E8 (étalonnage de la température), selon un intervalle compris entre -9 et + 9°C selon une graduation de  $\pm$  0,1°C. La même configuration peut être réalisée via Modbus et la configuration de la variable HR10.

#### Étalonnage du capteur d'humidité

Pour régler l'étalonnage de l'humidité, accéder au menu E9 (étalonnage de l'humidité), selon un intervalle compris entre -20 et +20 H.R% avec une graduation de  $\pm$  0,1 H.R.%. La même configuration peut être réalisée via Modbus et la configuration de la variable HR57.

#### Utilisation en mode manual

Il est possible d'utiliser l'affichage en écrasant et donc en gérant complètement les icônes présentes depuis Modbus.

- Coil 59 permet de configurer le mode (MODE) [0=Automatique, thTx ; 1=manuel, via Modbus]
- Coil 60 permet de configurer le ventilateur [0=Automatique, thTx ; 1=manuel, via Modbus]

#### Gestione delle icone sul display

Dans la configuration par défaut le thTx peut varier entre Chauffage, Rafraîchissement ou Ventilation à l'aide du menu de configuration E12 ou sur le registre Modbus HR350 il est possible de forcer la visualisation de certaines icônes, à savoir:

### 0 : Le ventilateur fonctionne et est visible aussi bien en mode chauffage qu'en mode rafraîchissement.

| Mode | Présence de l'icône | Rampe ventilation |
|------|---------------------|-------------------|
| *    | OUI                 | OUI               |
| *    | OUI                 | OUI               |
| ~    | OUI                 | OUI               |

1 : Le ventilateur fonctionne en mode rafraîchissement et n'est pas visible en mode chauffage.

| Mode | Présence de l'icône | Rampe ventilation |
|------|---------------------|-------------------|
| *    | OUI                 | NON               |
| *    | OUI                 | OUI               |
| *    | OUI                 | OUI               |

2 : Le ventilateur fonctionne en mode chauffage et n'est pas visible en mode rafraîchissement.

| Mode | Présence de l'icône | Rampe ventilation |
|------|---------------------|-------------------|
|      | OUI                 | OUI               |
| *    | OUI                 | NON               |
| ~    | OUI                 | OUI               |

### <u>CAREL</u>

3 : Le ventilateur n'est visible ni en mode chauffage ni en mode rafraîchissement, mais le mode ventilateur peut être sélectionné.

| Mode | Présence de l'icône | Rampe ventilation |
|------|---------------------|-------------------|
| *    | OUI                 | NON               |
| *    | OUI                 | NON               |
| *    | OUI                 | OUI               |

4 : Seuls les modes chauffage et rafraîchissement sont disponibles (le mode ventilateur n'est pas visible).

| Mode | Présence de l'icône | Rampe ventilation |
|------|---------------------|-------------------|
| *    | OUI                 | NON               |
| *    | OUI                 | NON               |
| ~    | NON                 | NON               |

En outre, en changeant l'état de la variable COIL 59, le réglage du MODE géré par Modbus RS485, l'icône 3 apparait en haut à gauche de l'écran :

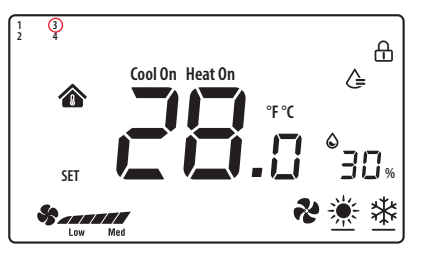

#### Fig. 2.c

Ensuite à l'aide du HR140 (S\_MODE) il est possible d'écraser entièrement le MODE, en réglant le registre aux valeurs spécifiques l'icône souhaitée s'affiche :

0x03 : Cool (🔅) ;

0x04 : Heat (🗱) ;

0x05 : Ventilation (🏞) ;

0x255 : AUCUNE ACTION (toutes les icônes sont supprimées) ; cette opération permet d'utiliser le thTx comme capteur ambiant.

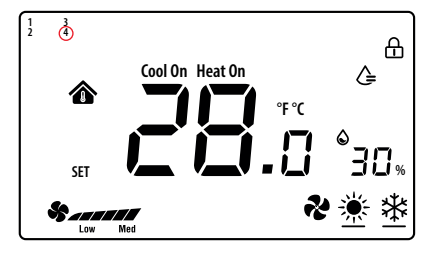

#### Fig. 2.d

En changeant l'état de la variable COIL 60, avec le réglage « Ventilateur - sélection de la touche » géré par Modbus RS485, l'icône 4 apparait en haut à gauche de l'écran :

Ensuite à l'aide du HR141 (S\_FAN) il est possible d'écraser entièrement La Vitesse du ventilateur, en réglant le registre aux valeurs spécifiques l'icône souhaitée s'affiche :

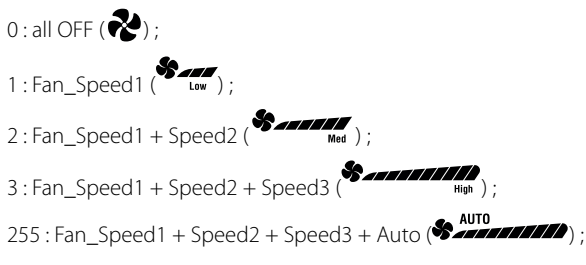

Remarque: en mode ventilation, la vitesse du ventilateur n'a aucune relation avec la température ensemble.

**Remarque:** Il est possible d'associer les configurations pour obtenir le contrôle complet des icônes.

## 3. SPÉCIFICATIONS TECHNIQUES

| Alimentation                                                 | TDC001BCF0 : 24 Vca/cc (+10 à -10%) alimenté par un transformateur d'isolement de sécurité |
|--------------------------------------------------------------|--------------------------------------------------------------------------------------------|
| Conditions de fonctionnement                                 | 0T55°C, 10 à 95% H.R. sans cond.                                                           |
| Conditions de stockage                                       | -20T60°C                                                                                   |
| Pollution environnementale                                   | 2                                                                                          |
| Classe et structure du logiciel                              | A                                                                                          |
| Degré de protection de l'enveloppe                           | IP20                                                                                       |
| Catégorie de résistance à la chaleur et au feu               | UL94-V0                                                                                    |
| Classification selon protection contre les chocs électriques | Class II                                                                                   |
| Précision de la mesure de la température                     | ±0,5°C                                                                                     |
| Précision de la mesure de l'humidité                         | ±5% H.R.                                                                                   |
| Puissance maximale absorbée                                  | < 1W                                                                                       |
|                                                              | Tab. 3.a                                                                                   |

| No. | Description                                    | Intervalle | Préd. | Remarques                                                                    |
|-----|------------------------------------------------|------------|-------|------------------------------------------------------------------------------|
| E01 | Restauration des valeurs d'usine des données   | 0÷99       | 53    | Prédéfini : 53, régler sur 55, puis sélectionner la touche MODE              |
| E02 | État suite à la panne de secteur               | 0÷2        | 1     | 0 : l'écran affiche OFF.                                                     |
|     |                                                |            |       | 1 : l'écran affiche la page de départ.                                       |
|     |                                                |            |       | 2 : l'écran affiche le dernier état avant la panne de secteur.               |
| E03 | Rétro-éclairage en mode de veille              | 1 ÷5       | 4     | =                                                                            |
| E04 | Buzzer                                         | 0÷1        | 0     | 0 : Silencieux 1 : Allumé                                                    |
| E05 | Adresse de communication                       | 1÷207      | 1     | -                                                                            |
| E06 | Limite supérieure du réglage de la température | 0°C÷99°C   | 37°C  | -                                                                            |
| E07 | Limite inférieure du réglage de la température | 0°C÷99°C   | 5°C   | -                                                                            |
| E08 | Étalonnage de la température intérieure        | -9÷9       | 0.0   | -                                                                            |
| E09 | Étalonnage de l'humidité intérieure            | -20÷20     | 7     | Remarque : L'écran de l'interface <b>- 2 a</b> indique -20°C et non pas -2,0 |
| E15 | Différentiel de température                    | 0÷5        | 0.5   |                                                                              |
| E16 | Unité de mesure de la température              | 0 ÷ 1      | 0     | 0:°C;1:°F                                                                    |
| E17 | Différentiel humidité                          | 1%÷20%     | 5%    | -                                                                            |
| E18 | Limite supérieure point de consigne humidité   | 0%÷99%     | 70%   | -                                                                            |
| E19 | Limite inférieure point de consigne humidité   | 0%÷99%     | 50%   | -                                                                            |
| E20 | Baudrate port série                            | 0÷3        | 2     | 0 = 4800 bps ; 1 = 9600 bps ;                                                |
|     |                                                |            |       | 2 = 19200 bps ; 3 = 38400 bps                                                |
| E21 | Bit d'arrêt du port série                      | 0÷1        | 1     | 0 = 1 bit d'arrêt ; 1 = 2 bits d'arrêt                                       |
| E22 | Bit de contrôle du port série                  | 0÷2        | 0     | 0 = aucun ; 1 = impairs ; 2 = pairs                                          |
| E23 | Modification du mot de passe du menu           | 0000÷9999  | 0022  | Intervalle : 0000÷9999                                                       |

Tab. 3.b

#### Tableau récapitulatif des paramètres de fonctionnement

| A       | T      | DAM  | Description des unichlas                                           |            | Interprétation des données |                |  |  |
|---------|--------|------|--------------------------------------------------------------------|------------|----------------------------|----------------|--|--|
| Adresse | Type   | K/ W | Description des variables                                          | Par défaut | Min.                       | Max.           |  |  |
| 4x0010  | HR     | R/W  | Étalonnage capteur de température [°C]                             | 0          | -90*0,1                    | 90*0,1         |  |  |
| 4x0050  | HR     | R/W  | différentiel h                                                     | 5          | 1                          | 20             |  |  |
| 4x0057  | HR     | R/W  | Étalonnage capteur d'humidité [ H.R.%]                             | 0          | -20                        | 20             |  |  |
| 4x0058  | HR     | R/W  | Différentiel t                                                     | 0,5        | 0                          | 50*0,1         |  |  |
| 4x0129  | HR     | R    | Version du firmware du terminal                                    | 0          | 0                          | 65535          |  |  |
| 4x0130  | HR     | R    | Code matériel du terminal                                          | 0          | 0                          | 65535          |  |  |
| 4x0133  | HR     | R    | Température du capteur du terminal                                 | 0          | -32768                     | 32767          |  |  |
| 4x0134  | HR     | R    | Humidité du capteur interne du terminal                            | 0          | 0                          | 0              |  |  |
| 4x0140  | HR     | R/W  | Valeur sélectionnée pour la fonction Mode (Cool/Heat/Fan)          | 0          | 0                          | 255            |  |  |
| 4x0141  | HR     | R/W  | Valeur sélectionnée pour la fonction Ventilateur                   | 0          | 0                          | 255            |  |  |
| 4x0143  | HR     | R/W  | Valeur sélectionnée pour la fonction Power On/Off                  | 1          | 0                          | 255            |  |  |
| 4x0144  | HR     | R/W  | Valeur du point de consigne de la température                      | 0          | HR 0x146 value             | HR 0x145 value |  |  |
| 4x0145  | HR     | R/W  | Valeur maximum du point de consigne de la température              | 37,0       | 0                          | 550*0,1        |  |  |
| 4x0146  | HR     | R/W  | Valeur minimum du point de consigne de la température              | 5,0        | 0                          | 550*0,1        |  |  |
| 4x0151  | HR     | R/W  | Valeur du point de consigne de l'humidité                          | 55         | HR 0x153 value             | HR 0x152 value |  |  |
| 4x0152  | HR     | R/W  | Valeur maximum du point de consigne de l'humidité                  | 70         | 0                          | 99             |  |  |
| 4x0153  | HR     | R/W  | Valeur minimum du point de consigne de l'humidité                  | 50         | 0                          | 99             |  |  |
| 4x0165  | HR     | R/W  | VERROUILLAGE                                                       | 0          | 0                          | 65535          |  |  |
| 4x0249  | HR     | R/W  | Adresse série                                                      | 1          | 1                          | 207            |  |  |
| 4x0250  | HR     | R/W  | Débit de transmission                                              | 2          | 0                          | 3              |  |  |
| 4x0253  | HR     | R/W  | Mot de passe d'accès au menu                                       | 22         | 0                          | 9999           |  |  |
| 4x0255  | HR     | R/W  | Intensité du rétro-éclairage                                       | 4          | 0                          | 5              |  |  |
| 4x0340  | HR     | R/W  | Bit d'arrêt de la ligne série                                      | 1          | 0                          | 1              |  |  |
| 4x0341  | HR     | R/W  | Parité de la ligne série                                           | 0          | 0                          | 2              |  |  |
| 4x0350  | HR     | R/W  | Mode de fonctionnement du ventilateur                              | 0          | 4                          | 0              |  |  |
| 4x0360  | HR     | R/W  | Valeur du point de consigne de la température                      | 0          | HR 0x146 value             | HR 0x145 value |  |  |
| 4x0361  | HR     | R/W  | Valeur du point de consigne de la température                      | 0          | HR 0x146 value             | HR 0x145 value |  |  |
|         |        |      |                                                                    |            |                            |                |  |  |
| 0x0019  | Bobine | R/W  | Type UdM - temp. affichée (0 :°C 1:°F) AUCUNE conversion de valeur | 0          | 0                          | 1              |  |  |
| 0x0032  | Bobine | R    | Alarme générique                                                   | 0          | 0                          | 1              |  |  |
| 0x0056  | Bobine | R/W  | Activation buzzer                                                  | 0          | 0                          | 1              |  |  |
| 0x0059  | Bobine | R/W  | Sélection de la touche du mode                                     | 0          | 0                          | 1              |  |  |
| 0x0060  | Bobine | R/W  | Ventilateur - sélection de la touche                               | 0          | 0                          | 1              |  |  |

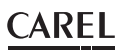

#### HINWEISE

# $\triangle$

Die Entwicklung der CAREL-Produkte gründet auf jahrzehntelanger Erfahrung auf dem HLK-Sektor, auf der ständigen Investition in die technologische Produktinnovation, auf strengen Qualitätsverfahren/prozessen mit In-Circuit- und Funktionstests an der gesamten Produktion sowie auf den innovativsten marktgängigen Produktionstechniken. CAREL und seine Niederlassungen/Tochtergesellschaften garantieren nicht dafür, dass alle Produkt- und Softwareeigenschaften den Anforderungen der Endanwendungen entsprechen, obwohl das Produkt nach dem gegenwärtigen Stand der Technik gebaut ist. Der Kunde (Hersteller, Planer oder Installateur der Anlagenendausstattung) übernimmt jegliche Haftung und Risiken in Bezug auf die Produktkonfiguration zur Erzielung der bei der Installation und/oder spezifischen Endausstattung vorgesehenen Resultate. CAREL kann bei Bestehen spezifischer Vereinbarungen als Berater für eine korrekte Inbetriebnahme der Endanlage/Anwendung eingreifen, in keinem Fall jedoch für die Betriebstüchtigkeit der Endausstattung/Anlage verantwortlich gemacht werden. Das CAREL-Produkt ist ein nach dem neuesten Stand der Technik gebautes Gerät, dessen Betriebsanleitung in den beiliegenden technischen Unterlagen enthalten ist oder - auch vor dem Kauf - von der Internetseite www.carel. com heruntergeladen werden kann. Jedes CAREL-Produkt benötigt in Abhängigkeit seines Technologiestandes eine Prüf-/Konfigurations-/ Programmier-/Inbetriebnahme-Phase, damit es optimal an die spezifische Anwendung adaptiert werden kann. Die Unterlassung dieser Phase kann, wie im Technischen Handbuch angegeben, zu Funktionsstörungen der Endprodukte führen, für welche CAREL nicht verantwortlich gemacht werden kann. Nur qualifiziertes Fachpersonal darf das Produkt installieren oder technische Eingriffe vornehmen. Der Endkunde darf das Produkt nur auf die in den Produktspezifikationen beschriebenen Weisen verwenden.

Vorbehaltlich aller weiteren im Technischen Handbuch enthaltenen Hinweise gilt für jedes CAREL-Produkt:

- Die elektronischen Schaltkreise dürfen nicht nass werden. Regen, Feuchte und jegliche Art von Flüssigkeit oder Kondensat enthalten korrosive Mineralien, welche die elektronischen Schaltkreise beschädigen können. Das Produkt ist in Umgebungen zu verwenden oder zu lagern, die den im Handbuch angeführten Temperatur- und Feuchtegrenzwerten entsprechen.
- Das Gerät darf nicht in besonders warmen Umgebungen installiert werden. Zu hohe Temperaturen können die Lebensdauer der elektronischen Geräte reduzieren, sie beschädigen, verformen oder die Kunststoffteile schmelzen lassen. Das Produkt ist in Umgebungen zu verwenden oder zu lagern, die den im Handbuch angeführten Temperatur- und Feuchtegrenzwerten entsprechen.
- Das Gerät darf auf keine andere Weise als im Handbuch beschrieben geöffnet werden.
- Das Herunterfallen oder eine Erschütterung des Gerätes können die internen Schaltkreise und Mechanismen irreparabel beschädigen.
- Es dürfen keine korrosiven chemischen Produkte, aggressiven Lösungsoder Reinigungsmittel zur Reinigung des Gerätes verwendet werden.
- Das Produkt darf in keiner anderen als im Technischen Handbuch beschriebenen Anwendungsumgebung verwendet werden.

Alle vorgenannten Empfehlungen gelten auch für andere Steuerungen, serielle Karten, Programmierschlüssel und für jedes weitere Zubehör der CAREL-Produktbandreihe. Die CAREL-Produkte unterliegen einer ständigen Weiterentwicklung, weshalb sich CAREL das Recht vorbehält, an jedem hier beschriebenen Gerät ohne Vorankündigung Änderungen und Besserungen vornehmen zu können. Die im Technischen Handbuch enthaltenen technischen Daten können ohne Vorankündigung Änderungen unterzogen werden. Die Haftung CARELS für die eigenen Produkte ist von den allgemeinen CAREL-Vertragsbedingungen (siehe Internetseite www.carel.com) und/oder von spezifischen Vereinbarungen mit den Kunden geregelt. In Anwendung der geltenden Gesetzgebung haften CAREL, seine Mitarbeiter oder Niederlassungen/Tochtergesellschaften keinesfalls für eventuelle Gewinn- oder Verkaufsausfälle, Daten- und Informationsverluste, Warenkosten oder Ersatzdienstleistungen, Sach- oder Personenschäden, Betriebsunterbrechungen oder eventuelle, auf jegliche Art verursachte direkte, indirekte, unbeabsichtigte Schäden, Vermögensschäden,

Versicherungsschäden, Strafschäden, Sonder- oder Folgeschäden, sei es vertragliche, nicht vertragliche Schäden oder solche, die auf Fahrlässigkeit oder eine andere Haftung infolge der Installation, Verwendung oder Unmöglichkeit des Gebrauchs des Produktes zurückzuführen sind, auch wenn CAREL oder seine Niederlassungen/Tochtergesellschaften von der möglichen Beschädigung benachrichtigt wurden.

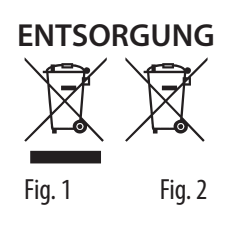

### INFORMATION ÜBER DIE KORREKTE ENTSORGUNG DER ELEKTRISCHEN UND ELEKTRONISCHEN GERÄTEABFÄLLE

Unter Bezugnahme auf die Richtlinie 2012/19/EG des Europäischen Parlaments und des Europäischen Rats vom 4. Juli 2012 und auf die einschlägigen nationalen Durchführungsvorschriften teilen wir Ihnen Folgendes mit:

- 1. Die Elektro- und Elektronik-Altgeräte (WEEE) dürfen nicht als Hausmüll entsorgt werden, sondern müssen getrennt gesammelt werden, damit sie wie gesetzlich vorgeschrieben recycelt, behandelt oder entsorgt werden können.
- 2. Der Benutzer ist verpflichtet, das Elektro- und Elektronikgerät (EEE) am Ende seiner Lebensdauer zusammen mit den wesentlichen Bauteilen an die von den örtlichen Behörden benannten WEEE-Sammelstellen abzugeben. Die Richtlinie sieht auch die Möglichkeit vor, das Gerät am Ende seiner Lebensdauer dem Vertreiber oder Einzelhändler zurückzugeben, wenn ein gleichwertiges Neugerät (1:1-Gleichwertigkeit oder 1:0-Gleichwertigkeit, sofern keine der äußeren Abmessungen 25 cm übersteigt) gekauft wird.
- 3. Dieses Gerät kann gefährliche Stoffe enthalten: Eine unsachgemäße Verwendung oder Entsorgung kann negative Auswirkungen auf die menschliche Gesundheit und die Umwelt haben.
- Das Symbol (durchgestrichener Behälter auf Rädern Ab. 1) auf dem Produkt oder der Verpackung zeigt an, dass das Gerät am Ende seiner Lebensdauer getrennt gesammelt werden muss.
- 5. Wenn das Elektro- und Elektronikgerät eine Batterie (Ab. 2) enthält, muss diese vor der Entsorgung gemäß den Anweisungen in der Bedienungsanleitung entfernt werden. Gebrauchte Batterien müssen gemäß den örtlichen Vorschriften zu den entsprechenden separaten Sammelstellen gebracht werden.
- 6. Im Falle einer illegalen Entsorgung von Elektro- und Elektronik-Altgeräten sehen die geltenden lokalen Abfallvorschriften Sanktionen vor.

Materialgarantie: 2 Jahre (ab Produktions-/Lieferdatum, Verschleißteile ausgenommen).

**Bauartzulassung:** Die Qualität und Sicherheit der Produkte von CAREL INDUSTRIES Hq werden durch das ISO 9001-Zertifikat für Bauart und Produktion garantiert.

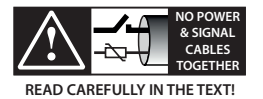

Die Kabel der Fühler und der digitalen Eingänge soweit wie möglich von den Kabeln der induktiven Lasten und von den Leistungskabeln zur Vermeidung von elektromagnetischen Störungen trennen. Die Leistungs- und Signalkabel nie in dieselben Kabelkanäle stecken

(einschließlich der Schaltschrankkanäle).

"thTx" +030220865 rel. 1.0 - 11.03.2024

## Index

| 1. ALLGEMEINE MERKMALE             | 7  |
|------------------------------------|----|
| 1.1 Modelle                        | 7  |
| 1.2 Abmessungen                    | 7  |
| 1.3 Montage und Anschluss          | 7  |
| 2. NUTZUNG DES TERMINALS           | 9  |
| 2.1 Kapazitives Display und Tasten | 9  |
| 2.2 Einstellung der RS485-Adresse  | 9  |
| 2.3 Nutzung des Terminals          | 9  |
| 3. TECHNISCHE DATEN                | 12 |

### <u>CAREL</u>

## 1. ALLGEMEINE MERKMALE

thTx ist der Terminale von CAREL für die Temperaturregelung in Wohnoder Geschäftsräumen mit benutzerfreundlicher Bedienoberfläche. Die Temperatur kann einfach und intuitiv über die Pfeiltasten der kapazitiven Tastatur eingestellt werden. Er ist klein und elegant. Dadurch eignet er sich für jede Art von Raum. Außerdem ist er ideal als Bedienteil

(HMI) für Wärmepumpen, Dachzentralen, RLT-Geräte, Gebläsekonvektoren usw. sowie als Display der Zonensteuerung in Zentralanlagen. Die serielle RS485-Verbindung über das Modbus<sup>®</sup>-Protokoll unterstützt den Anschluss mehrerer thTx-Regler an eine Steuerung für eine synergetische Ansteuerung mit programmierbaren Steuergeräten. Das Terminal kann in Verbindung mit programmierbaren Steuerungen als Zonenregler in Strahlungssystemen arbeiten. Es ist mit einem Temperatur- und Feuchtigkeitsfühler ausgestattet und die Stromversorgung erfolgt über 24 Vac/Vdc. Darüber hinaus besteht die Möglichkeit, über den Stellantrieb einen dreistufigen Lüfter anzusteuern.

### 1.1 Modelle

#### Codes für EINBAUMONTAGE:

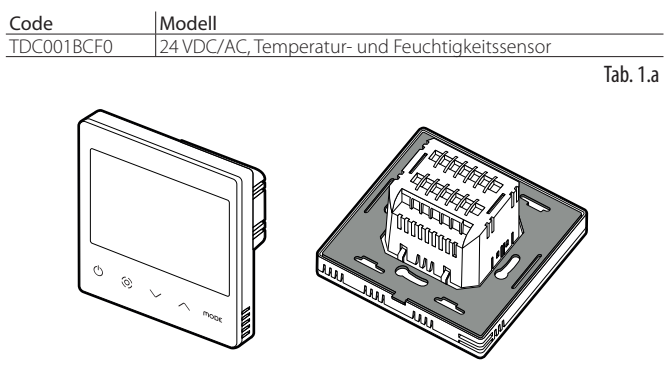

Fig. 1.a

### 1.2 Abmessungen

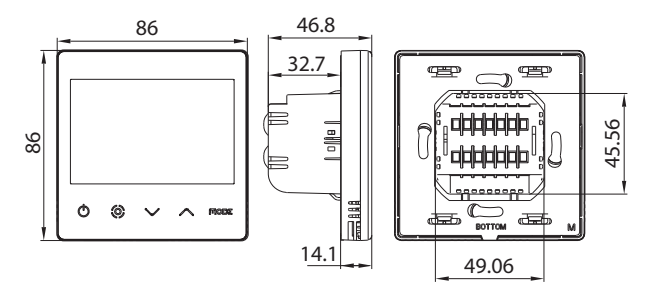

Abmessungen für Einbaumontage

Fig. 1.b

#### Abmessungen Rückenteil (mm)

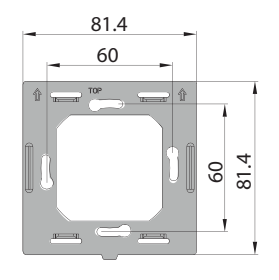

Fig. 1.c

### 1.3 Montage und Anschluss

#### Installationsempfehlungen

- Die thTx-Terminals sind für die Einbaumontage mit Verteilerschränken konzipiert, die den geltenden Normen entsprechen.
- Unterbrechen Sie vor jeder Arbeit am Terminal die Stromversorgung durch Betätigen des Hauptschalters des Schaltschranks (OFF). Entfernen Sie dann das Frontteil des Terminal vom Rückenteil, um die elektrischen Anschlüsse herzustellen.

Hinweis: Der Terminal sollte auf einer Höhe von etwa 1,5 m über dem Boden installiert werden, wo er die durchschnittliche Raumtemperatur anzeigen kann. Er sollte nicht in direktem Sonnenlicht stehen, nicht abgedeckt werden und keine Wärmequelle in der Nähe haben, damit die Temperaturmesswerte nicht schwanken.

#### Anleitungen für die Einbaumontage

Verwenden Sie für die Montage des Rückenteils einen Wandeinbauschrank mit einem Mindestdurchmesser von 65 mm und einer Mindesttiefe von 35 mm.

- 1. Trennen Sie das Frontteil des thTx mit einem Schraubendreher vom Rückenteil.
- 2. Stellen Sie die elektrischen Anschlüsse gemäß Schaltplan her.
- 3. Befestigen Sie das Rückenteil mit den 2 mitgelieferten Schrauben am Einbauschrank.
- Bringen Sie abschließend den thTx wieder in seine ursprüngliche Position und vergewissern Sie sich durch den Klickdruck, dass er einrastet.

#### Demontage

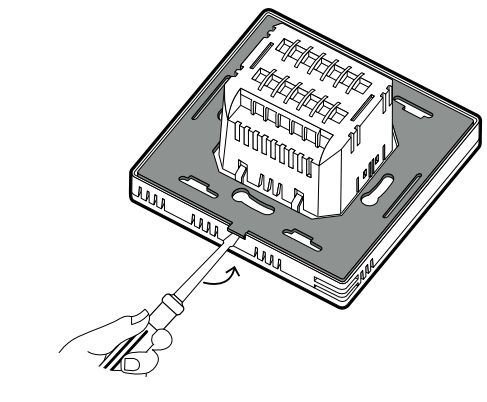

Fig. 1.d

#### Elektrische Anschlüsse

Version 24V TDC001BCF0

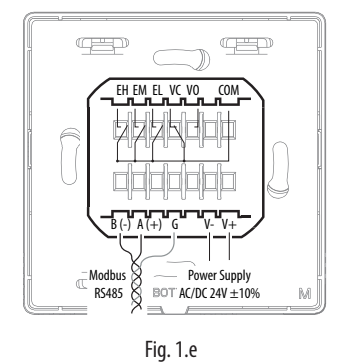

#### Serielle Schnittstelle

Serielle RS485-Schnittstelle zur Kommunikation mit Steuergeräten. Verwenden Sie ein abgeschirmtes Kabel AWG 20 bis 22. Die Gesamtlänge des Netzes darf 500 m nicht überschreiten. Der Querschnitt der Leitungen für die Stromversorgung muss zwischen 0,5 mm<sup>2</sup> und 1,5 mm<sup>2</sup> liegen. Es können bis zu 32 Geräte angeschlossen werden. Fügen Sie bei ausgedehnten Netzwerken einen 120-Ohm-Widerstand zwischen A (RX/TX+) und B (RX/TX-) im letzten Gerät ein, um mögliche Kommunikationsprobleme zu vermeiden.

#### Explosionszeichnung

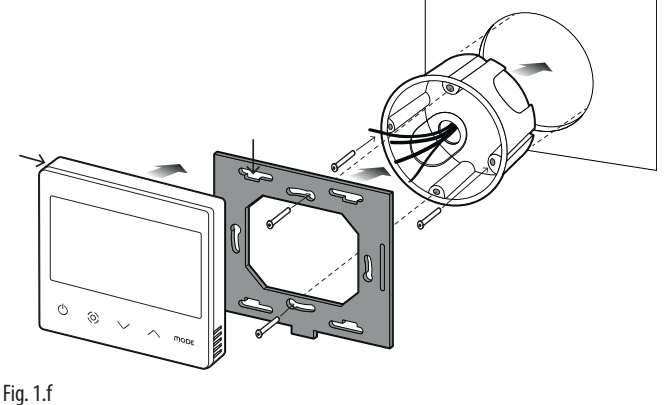

Demontage

Stecken Sie einen Schraubendreher in die Nut des Unterteils und drücken Sie ihn nach außen, um das Display zu entfernen.

#### Allgemeine Hinweise

Installieren Sie das Gerät nicht in Räumen mit folgenden Merkmalen:

- relative Feuchte über dem angegebenen Wert;
- starke Schwingungen oder Stöße;
- Kontakt mit Wasserstrahlen;
- Kontakt mit aggressiven und umweltbelastenden Mitteln (z. B. Schwefelsäure- und Ammoniakgas, Salzsprühnebel, Rauchgas) zur Vermeidung von Korrosion und/oder Oxidation;
- starke magnetische Interferenzen und/oder Funkfrequenzen (zum Beispiel in der N\u00e4he von Sendeantennen);
- direkte Sonnenbestrahlung und allgemeine Witterungseinwirkung;
- große und rasche Schwankungen der Raumtemperatur;
- Vorhandensein von Sprengstoffen oder brennbaren Gasgemischen;
- Kontakt mit Staub (Bildung eines korrosiven Films mit möglicher Oxidation und Schwächung der Isolierung).

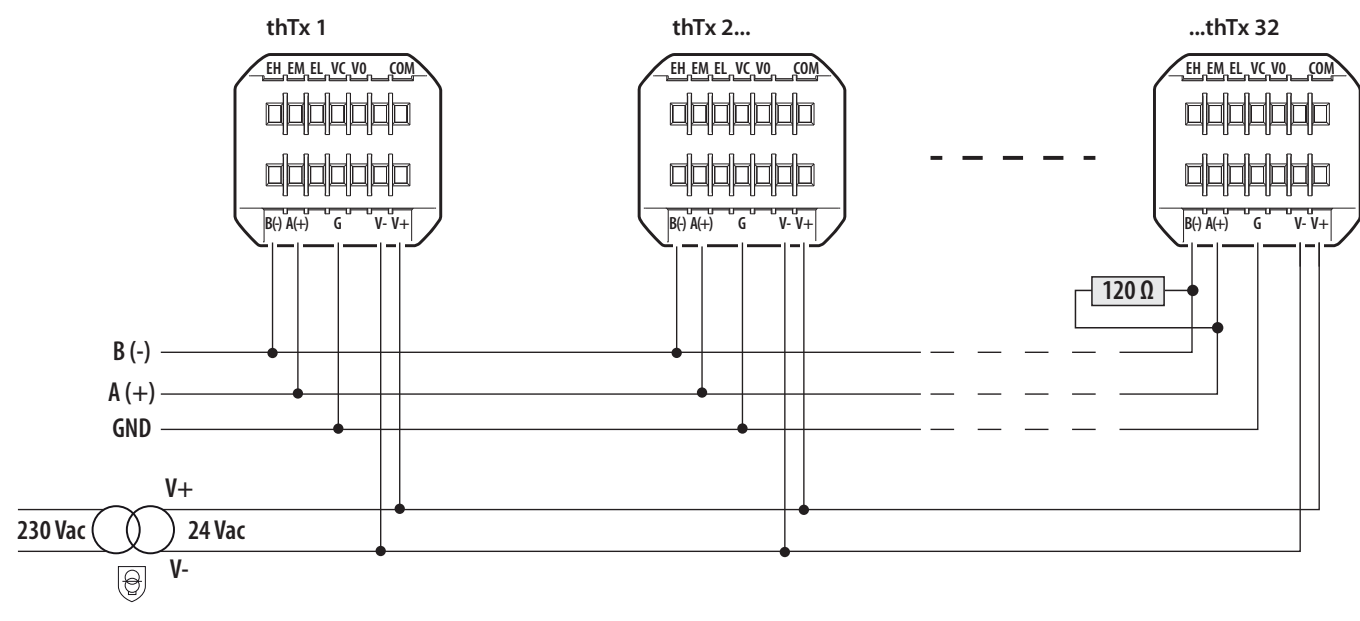

Fig. 1.g

Netzwerkkonfiguration thTx 24 Vac/dc

## 2. NUTZUNG DES TERMINALS

#### 2.1 Kapazitives Display und Tasten

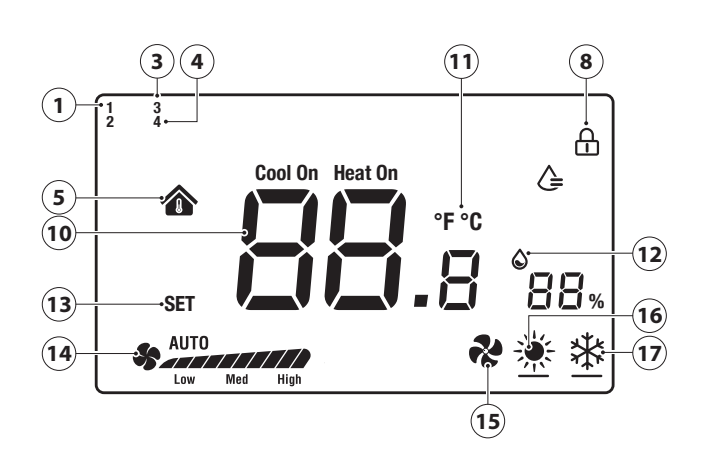

#### Fig. 2.a

| 1  | Befeuchtungslogik aktiviert                                        |
|----|--------------------------------------------------------------------|
| 3  | Manuelle Logik über RS485 aktiv (Betriebsmodus)                    |
| 4  | Manuelle Logik über RS485 aktiv (Ventilator)                       |
| 5  | Innentemperatur                                                    |
| 8  | Displaysperre aktiviert                                            |
| 10 | Temperatur                                                         |
| 11 | Maßeinheit Temperatur                                              |
| 12 | Relative Feuchte                                                   |
| 13 | Sollwerteingabe                                                    |
| 14 | Ventilatorgeschwindigkeit im manuellen/automatischen Betriebsmodus |
| 15 | Betriebsmodus Lüften                                               |
| 16 | Betriebsmodus Heizen                                               |
| 17 | Betriebsmodus Kühlen                                               |

#### Tastenfunktion

| Taste      | Beschreib.                                         | Funktion                                                                                                    |
|------------|----------------------------------------------------|----------------------------------------------------------------------------------------------------|
| $\bigcirc$ | ON/OFF-<br>Taste                                   | Halten Sie die Taste einige Sekunden lang gedrückt,<br>um den Terminal ein- oder auszuschalten. Im                                                                                                    |
| 0          | Ventilator/<br>Bestätigen                          | Drücken Sie während des Reglerbetriebs auf die Taste,<br>um die Geschwindigkeitsstufe zwischen Niedrig → Mittel<br>→Hoch → Automatische Ventilatorgeschwindigkeit<br>→ Aus einzustellen. Innerhalb der Menüs oder für die<br>Sollwert-Konfiguration hat die Taste die "Bestätigen"-<br>Funktion.                                                                                                    |
| $\vee$     | Aufwärts-<br>pfeiltaste/<br>Abwärts-<br>pfeiltaste | Drücken Sie während des Reglerbetriebs die Auf- oder<br>Abwärtstaste, um die Zieltemperatur zu erhöhen oder zu<br>senken. Die Schrittweite beträgt 0,5.<br>Drücken Sie anschließend die Taste, Ventilator/<br>Bestätigen", um die Temperatur zu speichern, oder<br>warten Sie 8 Sekunden lang ohne Bedienung, um<br>automatisch zu speichern.<br>Drücken Sie während des normalen Reglerbetriebs<br>beide Tasten gleichzeitig für 3 s, um das Display zu<br>sperren (es erscheint das Sperrsymbol).<br>Durch erneutes gleichzeitiges Drücken der beiden<br>Tasten wird die Sperre aufgehoben. |
| ΠΟΠΕ       | MODE                                               | Wahl des Betriebsmodus: Drücken Sie diese Taste, bis<br>der gewünschte Betriebsmodus Kühlen, Heizen oder<br>Lüften erscheint.                                                                                                    |

Tab. 2.a

Das Terminal ermöglicht die Einstellung der Parameter auf zwei Arten: durch direkte Einwirkung auf das Terminal (über Tasten und Parameter in Tabelle 3.b) oder über Modbus durch Einwirkung auf die Parameter in Tabelle 3.c.

### 2.2 Einstellung der RS485-Adresse

Wählen Sie den Parameter E5 (Kommunikationsadresse), um die serielle RS485-Adresse des Terminals zu bestätigen.

Es können bis zu 32 Terminals angeschlossen werden. Die serielle Adresse wird im Bereich von 1 bis 207 festgelegt (voreingestellte Adresse 1).

Dieser Parameter ist über die Modbus-Variable HR 249 editierbar.

Hinweis: Die Einstellungen über Modbus erfordern keinen Neustart und werden sofort wirksam.

#### Kommunikationsmodus

Protokolltyp: RTU Datenbits: 8

Stoppbits: 2

Parität: Keine

Editierbar über Menü E25 (Stoppbits) E26 (Parität) oder über die Modbus-Variablen HR340 bzw. HR 341.

Hinweis: Die Einstellungen über Modbus erfordern keinen Neustart und werden sofort wirksam.

#### BMS-Datenübertragungsrate

Dieser Vorgang kann im Menü E24 (Baudrate) vorgenommen und bestätigt werden:

- 0= 19200 (Voreinstellung)
- 1=9600
- 2=4800
- Dieser Parameter ist über die Modbus-Variable HR 250 editierbar.

Hinweis: Die Einstellungen über Modbus erfordern keinen Neustart und werden sofort wirksam.

### 2.3 Nutzung des Terminals

#### Parameterkonfiguration

Für den Zugriff zum Parameterkonfigurationsmenü schalten Sie den Terminal mit der ON/OFF-Taste aus. Drücken und halten Sie

Of für 5 Sekunden lang gedrückt und geben Sie das Passwort (0022) ein. Das Passwort kann dann über den Menüparameter E23 geändert werden. Die vollständige Liste der Parameter ist in Tabelle 3.b dargestellt.

#### **Modus-Einstellung**

Für die Wahl des Betriebsmodus klicken Sie auf die Mode-Taste. Das Icon unten links ändert sich in Heizen (Sonne) / Kühlen (Schneeflocke) / Lüften (Ventilator). Der Betriebsmodus kann auch über den Modbus-Parameter HR140 angezeigt werden.

#### VENTILATOR/BESTÄTIGEN-Taste

Mit der Taste  $\bigotimes$  können Sie die Lüftergeschwindigkeit in drei Geschwindigkeiten variieren. Darüber hinaus dient es als Taste zum Bestätigen der Einstellungen (des Sets und innerhalb des Konfigurationsmenüs).

Durch Drücken der Taste 😧 kann die gewünschte Geschwindigkeit (min, med, max) oder die automatische Geschwindigkeit (Auto) gewählt werden; diese Informationen können per Modbus (Register 141) gesendet werden.

#### Ein- und Ausschalten des Terminals (ON/OFF)

Das Aus- und Einschalten des Terminals kann nicht nur über das Terminal selbst, sondern auch über Modbus erfolgen.

Zum Einschalten drücken Sie  $\bigoplus$ ; drücken Sie  $\bigoplus$  erneut. Das Aus- und Einschalten des Terminals erfolgt über das Register HR143 (0 = OFF, 1 = ON).

#### **Aktivierung der Summers**

Der Summer kann im Menü E4 (Summeraktivierung) aktiviert werden:

- 0 = deaktiviert;
- 1 = aktiviert.

#### Tastensperre

Drücken Sie während des Normalbetriebs des Terminals beide Tasten  $\checkmark$  und  $\checkmark$  gleichzeitig für 3 s, um das Display zu sperren (es wird das Sperrsymbol angezeigt). Dieselbe Konfiguration kann über Modbus und die Variable HR165 vorgenommen werden.

#### Ausgangskontrolle

Der Modus ist sowohl für Heizen als auch für Kühlen verfügbar und wird vom Benutzer verwaltet.

- Kühlsollwert ( Symbol auf dem LCD)
- Heizsollwert (
   Symbol auf dem LCD)

Der Parameter dF (Differenz) im Parametermenü definiert die Differenz im Heiz- und Kühlmodus. Der Sollwert muss vom Benutzer definiert werden. Die Anforderung kann auch bei Luftfeuchtigkeit bewältigt werden. Die Verwaltung der Aktoren liegt in der Verantwortung der Steuerung, die den thTx antreibt.

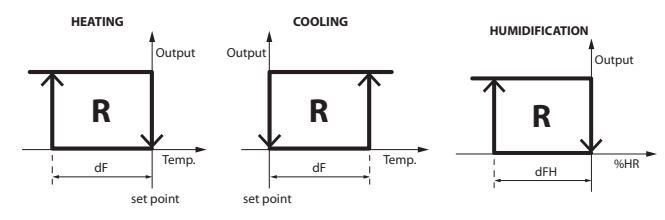

Fig. 2.b

#### Sollwert

Schalten Sie den Terminal ein. Verwenden Sie die Aufwärtstaste, um den Sollwert zu erhöhen, oder die Abwärtstaste, um ihn um jeweils um 0,5 Grad zu vermindern. Der Sollwert kann auch per Modbus über HR144 geändert werden.

Hinweis: Der maximale und minimale Sollwert kann über HR145 und HR146 und deren Menüs E6 und E7 gebunden werden.

Dasselbe gilt, wenn das Relais für den Feuchteregelungsbetrieb konfiguriert ist. In diesem Fall wird der Sollwert um 1 rH% erhöht/ vermindert; der Sollwert kann über HR 134 eingestellt werden.

Hinweis: Der maximale und minimale Sollwert kann über HR152 und HR153 und deren Menüs E22 und E23 gebunden werden.

#### Schaltdifferenz

Die Temperaturschaltdifferenz kann im Menü E19 eingestellt werden, die Feuchteschaltdifferenz im Menü E21. Die Schrittweite für die Temperaturschaltdifferenz (HR58) beträgt 0,1 von 0,0 bis 5,0. Die Schrittweite für die Feuchteschaltdifferenz (HR50) ist 1 von 0 bis 20.

#### Feuchteregelung

Die Luftfeuchtigkeits-date ist neben dem Temperaturwert angezeigt. Der Wert der relativen Luftfeuchtigkeit kann auch über das Modbus-Register HR134 ausgelesen werden.

#### Alarme

Beim Auftreten einer der folgenden Alarme wird der Fehlercode auf dem LCD-Display angezeigt. Die Modbus-Variable Coil 32 nimmt den Wert 1 an.

- Wenn der Temperaturfühler fehlerhaft ist, erscheint auf dem LCD-Display die Anzeige "E1".
- Wenn der Feuchtefühler fehlerhaft ist, zeigt das LCD-Display "E3" an.

#### Kalibrierung des Temperaturfühlers

Die Temperatur kann im Menü E8 (Temperaturkalibrierung) innerhalb des Bereichs -9 bis + 9 °C in Schritten von  $\pm$  0,1 °C kalibriert werden. Dieselbe Konfiguration kann über Modbus und die Variable HR10 vorgenommen werden.

#### Kalibrierung des Feuchtefühlers

Die Feuchte kann im Menü E9 (Feuchtekalibrierung) innerhalb des Bereichs -20 bis +20 rH % in Schritten von  $\pm$  0,1 rH % kalibriert werden. Dieselbe Konfiguration kann über Modbus und die Variable HR57 vorgenommen werden.

#### Verwaltung über manuellen Modus

Es ist möglich, die Anzeige zu nutzen, indem die vorhandenen Symbole über Modbus überschrieben und somit vollständig verwaltet werden.

Konfigurieren Sie hierzu die entsprechenden Modbus-Parameter:

- Mit Coil 59 kann der Betriebsmodus (MODE) eingestellt werden [0=automatisch, thTx; 1= manuell, über Modbus]
- Coil 60 ermöglicht die Einstellung des Ventilators [0=automatisch, thTx; 1= manuell, über Modbus]

#### Anzeige des Ventilatorsymbols

In der Standardkonfiguration kann der thTx zwischen Heizen / Kühlen / Lüften wählen. Durch Betätigung des Konfigurationsmenüs E12 oder des Registers HR350 kann die Anzeige einiger spezifischer Symbole erzwungen werden, insbesondere:

### 0: Der Ventilator läuft und ist sowohl Heizbetrieb als auch im Kühlbetrieb sichtbar

| Betriebsmodus | lcon | Lüftungsrampe |
|---------------|------|---------------|
| - <b>X</b>    | JA   | JA            |
| *             | JA   | JA            |
| ~             | JA   | AL            |

<sup>1:</sup> Der Ventilator arbeitet im Kühlbetrieb und ist im Heizbetrieb nicht sichtbar

| Betriebsmodus | lcon | Lüftungsrampe |
|---------------|------|---------------|
|               | JA   | NEIN          |
| *             | JA   | JA            |
| 2             | AL   | AL            |

### 2: Der Ventilator arbeitet im Heizbetrieb und ist im Kühlbetrieb nicht sichtbar

| Betriebsmodus | lcon | Lüftungsrampe |
|---------------|------|---------------|
| *             | JA   | AL            |
| *             | JA   | NEIN          |
| ~             | JA   | JA            |

3: Der Ventilator ist weder im Heizbetrieb noch im Kühlbetrieb sichtbar; es kann jedoch der Ventilatorbetriebsmodus gewählt werden

| Betriebsmodus | lcon | Lüftungsrampe |
|---------------|------|---------------|
| *             | JA   | NEIN          |
| *             | AL   | NEIN          |
| ~             | AL   | JA            |

4: Es sind nur der Heizbetrieb und der Kühlbetrieb verfügbar (der Ventilatorbetrieb ist nicht sichtbar)

| Betriebsmodus | lcon | Lüftungsrampe |
|---------------|------|---------------|
| *             | AL   | NEIN          |
| *             | AL   | NEIN          |
| ~~            | NEIN | NEIN          |

Wird außerdem der Status der über Modbus RS485 verwalteten Variablen COIL 59, **MODE** geändert, erscheint das Icon 3 in der oberen linken Ecke des Displays:

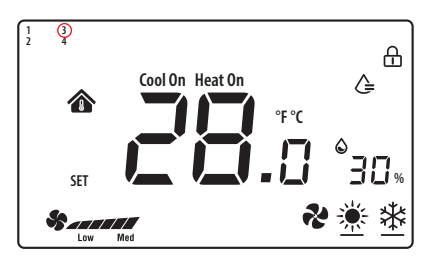

#### Fig. 2.c

In HR140 (S\_MODE) kann der BETRIEBSMODUS (MODE) vollständig überschrieben werden; wenn das Register auf die spezifischen Werte eingestellt wird, wird das gewünschte Icon angezeigt:

0x03: Kühlen (🔆);

0x04: Heizen (🗱)

0x05: Lüften (🏞)

0x255: NO ACTIONS (alle Icons werden entfernt); bei dieser Implementierung kann der thTx-Regler als Raumfühler verwendet werden.

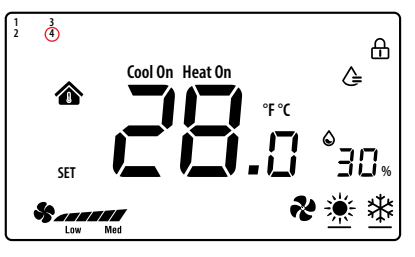

#### Fig. 2.d

Bei Änderung des Status der Variable COIL 60, Einstellung "Ventilator -Tastenwahl", die über Modbus RS485 verwaltet wird, erscheint das Icon 4 in der oberen linken Ecke des Displays: In HR141 (S\_FAN) kann der die Ventilatorgeschwindigkeit vollständig überschrieben werden; wenn das Register auf die spezifischen Werte eingestellt wird, wird das gewünschte Icon angezeigt:

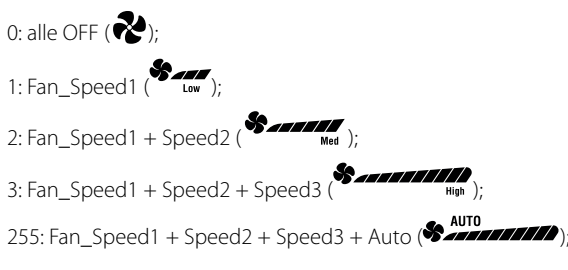

Hinweis: Im Lüftungsbetrieb ist die Ventilatorgeschwindigkeit unabhängig von der eingestellten Temperatur.

Hinweis: Die Konfigurationen können kombiniert werden. Dadurch ist eine vollständige Steuerung über die Icons möglich.

## 3. TECHNISCHE DATEN

| Stromversorgung                   | TDC001BCF0: 24 VAC/DC (+1010%) versorgt durch einen Sicherheitstrenn-Transformator |
|-----------------------------------|------------------------------------------------------------------------------------|
| Betriebsbedingungen               | 0T55 °C, 1095% rH keine Betauung                                                   |
| Lagerungsbedingungen              | -20T60 ℃                                                                           |
| Umweltbelastung                   | 2                                                                                  |
| Softwareklasse und -struktur      | A                                                                                  |
| Schutzart des Gehäuses            | IP20                                                                               |
| Wärme- und Brandschutzkategorie   | UL94-V0                                                                            |
| Schutzklasse gegen Stromschläge   | Class II                                                                           |
| Genauigkeit der Temperaturmessung | ±0,5 ℃                                                                             |
| Genauigkeit der Feuchtemessung    | ±5% rH                                                                             |
| Maximale Leistungsabsorption      | < 1W                                                                               |
|                                   |                                                                                    |

Tab. 3.a

| Nr.: | Beschreibung                      | Bereich   | Voreinst. | Hinweise                                                         |
|------|-----------------------------------|-----------|-----------|------------------------------------------------------------------|
| E01  | Wiederherstellung der Werkswerte  | 0÷99      | 53        | Voreinstellung: 53, auf 55 einstellen und die MODE-Taste wählen  |
| E02  | Status nach Stromausfall          | 0÷2       | 1         | 0: Das Display befindet sich im OFF-Zustand.                     |
|      |                                   |           |           | 1: Das Display zeigt den Startbildschirm an.                     |
|      |                                   |           |           | 2: Das Display zeigt den letzten Status vor dem Stromausfall an. |
| E03  | Hintergrundbeleuchtung im Standby | 1 ÷ 5     | 4         | -                                                                |
| E04  | Summer                            | 0÷1       | 0         | 0: Stumm 1: Eingeschaltet                                        |
| E05  | Kommunikationsadresse             | 1÷207     | 1         | -                                                                |
| E06  | Obergrenze Temperatursollwert     | 0°C÷99°C  | 37°C      | -                                                                |
| E07  | Untergrenze Temperatursollwert    | 0°C÷99°C  | 5℃        | -                                                                |
| E08  | Kalibrierung Innentemperatur      | -9÷9      | 0.0       | -                                                                |
| E09  | Kalibrierung Innenfeuchte         | -20÷20    | 7         | Hinweis: Das Bedienteildisplay - 20 zeigt - 20°C und nicht - 2.0 |
| E15  | Temperaturschaltdifferenz         | 0÷5       | 0.5       |                                                                  |
| E16  | Maßeinheit Temperatur             | 0 ÷ 1     | 0         | 0: °C                                                            |
|      |                                   |           |           | 1:°F                                                             |
| E17  | Feuchteschaltdifferenz            | 1%÷20%    | 5%        | -                                                                |
| E18  | Obergrenze Feuchtesollwert        | 0%÷99%    | 70%       | -                                                                |
| E19  | Untergrenze Feuchtesollwert       | 0%÷99%    | 50%       | -                                                                |
| E20  | Baudrate serielle Schnittstelle   | 0÷3       | 2         | 0= 4800 bps; 1= 9600 bps;                                        |
|      |                                   |           |           | 2= 19200 bps; 3= 38400 bps                                       |
| E21  | Stoppbits serielle Schnittstelle  | 0÷1       | 1         | 0 = 1 Stoppbit; 1 = 2 Stoppbits                                  |
| E22  | Regelbits serielle Schnittstelle  | 0÷2       | 0         | 0 = kein; 1 = ungerade; 2 = gerade                               |
| E23  | Ändern des Menüpassworts          | 0000÷9999 | 0022      | Messbereich: 0000÷9999                                           |
|      |                                   |           |           | Tab 2 b                                                          |

Tab. 3.b

### Übersichtstabelle der Betriebsparameter

| A       | T                                      | D AA | Deschreibung der Verieblen                                      | Interpretation der Daten |               |               |
|---------|----------------------------------------|------|-----------------------------------------------------------------|--------------------------|---------------|---------------|
| Adresse | isse Typ n/w beschleibung der vanabien |      | Wrkst.                                                          | Min.                     | Max.          |               |
| 4x0010  | HR                                     | R/W  | Kalibrierung Temperaturfühler [°C]                              | 0                        | -90*0,1       | 90*0,1        |
| 4x0050  | HR                                     | R/W  | Schaltdifferenz h                                               | 5                        | 1             | 20            |
| 4x0057  | HR                                     | R/W  | Kalibrierung Feuchtefühler [rH%]                                | 0                        | -20           | 20            |
| 4x0058  | HR                                     | R/W  | Schaltdifferenz t                                               | 0,5                      | 0             | 50*0,1        |
| 4x0129  | HR                                     | R    | Version der Bedienteil-Firmware                                 | 0                        | 0             | 65535         |
| 4x0130  | HR                                     | R    | Hardware-Code des Bedienteils                                   | 0                        | 0             | 65535         |
| 4x0133  | HR                                     | R    | Temperatur des internen Bedienteilfühlers                       | 0                        | -32768        | 32767         |
| 4x0134  | HR                                     | R    | Feuchte des internen Bedienteilfühlers                          | 0                        | 0             | 0             |
| 4x0140  | HR                                     | R/W  | Gewählter Wert für den Betriebsmodus (Kühlen/Heizen/Lüften)     | 0                        | 0             | 255           |
| 4x0141  | HR                                     | R/W  | Gewählter Wert für die Ventilatorfunktion                       | 0                        | 0             | 255           |
| 4x0143  | HR                                     | R/W  | Gewählter Wert für die ON/OFF-Funktion (Power On/Off)           | 1                        | 0             | 255           |
| 4x0144  | HR                                     | R/W  | Temperatursollwert                                              | 0                        | HR 0x146 Wert | HR 0x145 Wert |
| 4x0145  | HR                                     | R/W  | Maximaler Temperatursollwert                                    | 37,0                     | 0             | 550*0,1       |
| 4x0146  | HR                                     | R/W  | Minimaler Temperatursollwert                                    | 5,0                      | 0             | 550*0,1       |
| 4x0151  | HR                                     | R/W  | Feuchtesollwert                                                 | 55                       | HR 0x153 Wert | HR 0x152 Wert |
| 4x0152  | HR                                     | R/W  | Maximaler Feuchtesollwert                                       | 70                       | 0             | 99            |
| 4x0153  | HR                                     | R/W  | Minimaler Feuchtesollwert                                       | 50                       | 0             | 99            |
| 4x0165  | HR                                     | R/W  | SPERRE                                                          | 0                        | 0             | 65535         |
| 4x0249  | HR                                     | R/W  | Serielle Adresse                                                | 1                        | 1             | 207           |
| 4x0250  | HR                                     | R/W  | Baudrate                                                        | 2                        | 0             | 3             |
| 4x0253  | HR                                     | R/W  | Menü-Zugriffspasswort                                           | 22                       | 0             | 9999          |
| 4x0255  | HR                                     | R/W  | Stärke der Hintergrundbeleuchtung                               | 4                        | 0             | 5             |
| 4x0340  | HR                                     | R/W  | Stoppbits serielle Leitung                                      | 1                        | 0             | 1             |
| 4x0341  | HR                                     | R/W  | Parität serielle Leitung                                        | 0                        | 0             | 2             |
| 4x0350  | HR                                     | R/W  | Ventilatorbetriebsarten                                         | 0                        | 4             | 0             |
| 4x0360  | HR                                     | R/W  | Temperatursollwert                                              | 0                        | HR 0x146 Wert | HR 0x145 Wert |
| 4x0361  | HR                                     | R/W  | Temperatursollwert                                              | 0                        | HR 0x146 Wert | HR 0x145 Wert |
|         |                                        |      |                                                                 |                          |               |               |
| 0x0019  | Coil                                   | R/W  | Maßeinheit - Temperaturanzeige (0:°C 1:°F) KEINE Wertumrechnung | 0                        | 0             | 1             |
| 0x0032  | Coil                                   | R    | Allgemeiner Alarm                                               | 0                        | 0             | 1             |
| 0x0056  | Coil                                   | R/W  | Summeraktivierung                                               | 0                        | 0             | 1             |
| 0x0059  | Coil                                   | R/W  | Wahl der Betriebsmodustaste                                     | 0                        | 0             | 1             |
| 0x0060  | Coil                                   | R/W  | Ventilator - Tastenwahl                                         | 0                        | 0             | 1             |

#### ADVERTENCIAS

# $\triangle$

CAREL basa el desarrollo de sus productos en décadas de experiencia en el campo de HVAC, en la inversión continua en innovación tecnológica de productos, en rigurosos procedimientos y procesos de calidad con pruebas funcionales y de laboratorio en el 100% de su producción, y en las tecnologías de fabricación más innovadoras disponibles en el mercado. Sin embargo, CAREL y sus filiales/afiliadas no garantizan que todos los aspectos del producto y del software incluido en el mismo cumplan con los requisitos de la aplicación final, aunque el producto se haya fabricado con las técnicas más avanzadas. El cliente (fabricante, proyectista o instalador del equipo final) asume cualquier responsabilidad y riesgo en relación con la configuración del producto para obtener los resultados previstos sobre la instalación y/o equipo final específico.En este caso, CAREL, previo acuerdo específico, puede actuar como consultor para poner en marcha correctamente la máquina/aplicación final, pero en ningún caso podrá ser considerada responsable del correcto funcionamiento del equipo/instalación final. Los productos de CAREL son productos avanzados, cuyo funcionamiento viene especificado en la documentación técnica suministrada con el producto o descargable, incluso antes de la compra, desde la web www.carel.com. Debido a su avanzado nivel tecnológico, todos los productos de CAREL necesitan una fase de calificación/configuración/programación/puesta en servicio para que puedan funcionar de la mejor forma posible para la aplicación específica. La omisión de dicha fase de estudio, como se indica en el manual, puede generar funcionamientos erróneos en los productos finales de los cuales CAREL no podrá ser considerada responsable. Solamente personal cualificado puede instalar o efectuar intervenciones de asistencia técnica sobre el producto. El cliente final solo debe utilizar el producto del modo descrito en la documentación relativa al mismo. Sin excluir el cumplimiento obligatorio del resto de las advertencias incluidas en el manual, en todo caso es necesario para cualquier producto de CAREL:

- Evitar que los circuitos electrónicos se mojen. La lluvia, la humedad y cualquier tipo de líquido o condensación contienen sustancias minerales corrosivas que pueden dañar los circuitos electrónicos. En cualquier caso, el producto se debe utilizar o almacenar en ambientes que respeten los límites de temperatura y humedad especificados en el manual.
- No instalar el dispositivo en ambientes especialmente cálidos. Las temperaturas demasiado elevadas pueden acortar la vida útil de los dispositivos electrónicos, dañarlos y deformar o fundir las piezas de plástico. En cualquier caso, el producto se debe utilizar o almacenar en ambientes que cumplan los límites de temperatura y humedad especificados en el manual.
- No intentar abrir el dispositivo de cualquier forma diferente a las que se indican en el manual.
- No dejar caer, golpear o sacudir el dispositivo, ya que los circuitos y los mecanismos podrían sufrir daños irreparables.
- No utilizar productos químicos corrosivos, disolventes ni detergentes agresivos para limpiar el dispositivo.
- No utilizar el producto en entornos de aplicación diferentes a los especificados en el manual técnico.

Todas las recomendaciones anteriores también son aplicables a los controladores, las tarjetas serie, las llaves de programación o cualquier otro accesorio de la cartera de productos CAREL. CAREL adopta una política de desarrollo continuo. Por lo tanto, CAREL se reserva el derecho de efectuar modificaciones y mejoras a cualquier producto descrito en este documento sin previo aviso. Los datos técnicos presentes en el manual pueden sufrir modificaciones sin obligación de previo aviso. La responsabilidad de CAREL relativa a sus productos está regulada por las condiciones generales de contrato de CAREL, publicadas en la web: www. carel.com y/o por acuerdos específicos con los clientes. En particular, en la medida permitida por la normativa aplicable, en ningún caso CAREL, sus empleados o filiales/afiliadas serán responsables de eventuales ganancias o ventas perdidas, pérdidas de datos e información, costes por la sustitución de mercancías o servicios, daños personales o materiales, interrupción de actividad o posibles daños directos, indirectos, incidentales, patrimoniales, de cobertura, punitivos, especiales o consecuenciales de cualquier tipo, ya sean contractuales, extracontractuales o debidos a negligencia o cualquier otra responsabilidad derivada del uso o instalación del producto, aunque CAREL o sus filiales/afiliadas hayan sido avisados de la posibilidad de dichos daños.

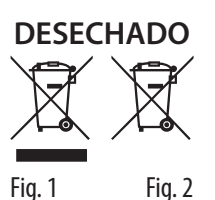

#### INFORMACIÓN PARA LOS USUARIOS SOBRE EL CORRECTO TRATAMIENTO DE LOS RESIDUOS DE APARATOS ELÉCTRICOS Y ELECTRÓNICOS (RAEE)

En referencia a la Directiva 2012/19/UE del Parlamento Europeo y del Consejo del 4 de julio de 2012 así como las normativas nacionales de actuación correspondientes, informamos que:

- los Residuos de Aparatos Eléctricos y Electrónicos (RAEE) no se desechan de la misma forma que los residuos urbanos, sino que deben ser recogidos por separado para permitir el posterior inicio del reciclado, tratamiento o desechado, como está previsto en la normativa;
- 2. el usuario debe entregar el Aparato Eléctrico y Electrónico (AEE) al final de su vida útil, incluidos los componentes esenciales, a los centros de recogida de RAEE identificados por las autoridades locales. Asimismo, la directiva prevé la posibilidad de devolver el aparato al distribuidor o minorista al final de su vida útil en el caso de adquirir uno nuevo de tipo equivalente a razón de uno a uno o de uno a cero para equipos cuyo lado mayor sea inferior a 25 cm;
- este aparato puede contener sustancias peligrosas: su uso inadecuado o un desechado incorrecto pueden producir efectos negativos sobre la salud humana y sobre el medio ambiente;
- 4. el símbolo (contenedor de basura sobre ruedas tachado Fig.1), si està impreso sobre el producto o en el paquete, indica que el aparato debe ser objeto de recogida separada al final de su vida útil;
- si el AEE que se encuentra al final de su vida útil contiene una batería (Fig. 2), es necesario retirarla siguiendo las instrucciones que se indican en el manual de uso antes de proceder con el desechado. Las pilas agotadas deben ser entregadas en los centros de reciclaje adecuados previstos por la normativa local;
- en caso de un desechado abusivo de los residuos eléctricos y electrónicos, están previstas sanciones en las normativas vigentes locales en materia de desechos.

Garantía de los materiales: 2 años (desde la fecha de producción, excluidos los consumibles).

**Homologaciones:** la calidad y la seguridad de los productos CAREL INDUSTRIES Hq están garantizadas por el sistema de diseño y producción certificado ISO 9001.

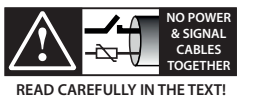

Separar lo máximo posible los cables de las sondas y de las entradas digitales de los cables de cargas inductivas y de potencia para evitar posibles interferencias electromagnéticas.

No introducir nunca en las mismas canaletas (incluidas las de los cuadros eléctricos) los cables de potencia y los de señal.

## Índice

| 1. CARACTERÍSTICAS GENERALES                 | 7  |
|----------------------------------------------|----|
| 1.1 Modelos                                  | 7  |
| 1.2 Dimensiones       1.3 Montaje y conexión | 7  |
| 2. USO DE LA TERMINAL                        | 9  |
| 2.1 Pantalla capacitiva y teclas             | 9  |
| 2.2 Configuración de dirección RS485         | 9  |
| 2.3 Usando la terminal                       | 9  |
| 3. ESPECIFICACIONES TÉCNICAS                 | 12 |

### <u>CAREL</u>

## 1. CARACTERÍSTICAS GENERALES

thTx es el controlador en ambiente de CAREL que permite controlar la temperatura en entornos residenciales o comerciales, ofreciendo una interfaz fácil de utilizar. El ajuste de la temperatura es simple e intuitivo y se efectúa con las teclas del teclado capacitivo. Su tamaño compacto y elegante diseño lo hacen apto para cualquier tipo de ambiente. Además, resulta perfecto como interfaz del usuario (HMI) en bombas de calor, unidades rooftop, UTA, fancoils, etc., además de como display del controlador de zona para sistemas centralizados. La conexión en serie RS485 mediante protocolo Modbus<sup>®</sup> gestiona varios thTx conectados a un controlador creando un control sinérgico con los controladores programables. El terminale puede funcionar conectado a controladores programables como regulador de zona en sistemas radiantes. Está equipado de sonda de temperatura y humedad, con alimentación de 24 Vca/Vcc. Además, a través del actuador de control es posible accionar un ventilador de tres velocidades.

### 1.1 Modelos

#### Códigos para MONTAJE ENCASTRADO:

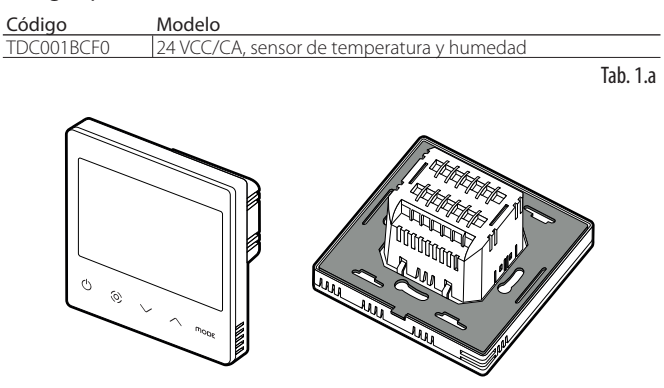

Fig. 1.a

### 1.2 Dimensiones

Dimensiones para el montaje encastrado

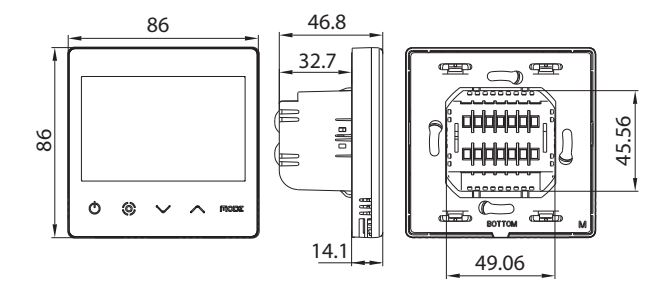

Fig. 1.b

Dimensiones de la parte posterior (mm)

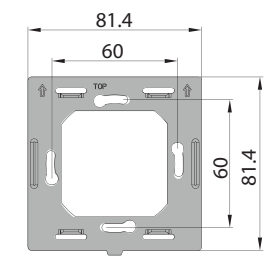

Fig. 1.c

### 1.3 Montaje y conexión

#### dvertencias de instalación

- Los terminales thTx están diseñados para montaje empotrado, con cajas de distribución compatibles con las normativas en vigor.
- Antes de efectuar cualquier operación en el terminale, desconectar el dispositivo de la alimentación a través del interruptor principal del cuadro eléctrico (posición OFF). A continuación, extraer y separar la parte delantera del terminale de la trasera para efectuar las conexiones eléctricas.

**Nota:** se recomienda instalar el terminale en el interior de los ambientes, en un lugar con una altura de 1,5 m por encima del suelo aproximadamente, que representa la temperatura ambiente media. Debe situarse lejos de la luz solar directa, de cualquier cobertura o fuente de calor, para evitar lecturas escalonadas en el control de la temperatura.

#### Instrucciones para el montaje empotrado

Para montar la parte trasera del dispositivo, utilizar una caja empotrada con diámetro mínimo de 65 mm y profundidad mínima de 35 mm.

- 1. Separar la parte delantera del thTx de la trasera con un destornillador.
- 2. Efectuar las conexiones eléctricas siguiendo el esquema.
- 3. Fijar la parte trasera a la caja empotrada con los dos tornillos suministrados.
- Por último, volver a colocar correctamente el thTx en su posición original, y asegurarse mediante la presión de que se encaja después del clic.

#### Desensamblaje

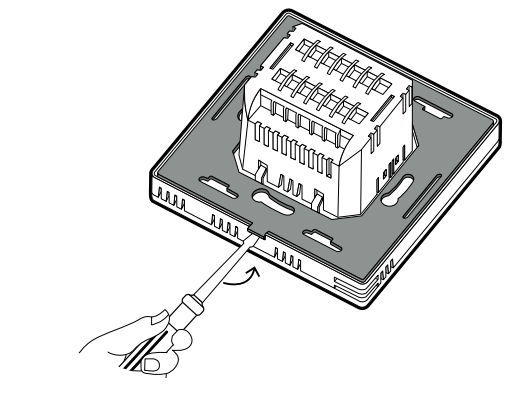

Conexiones eléctricas

Fig. 1.d

Versión 24V TDC001BCF0

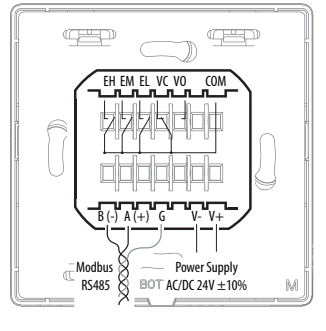

Fig. 1.e

#### Interfaz serie

Interfaz serie RS485 para comunicarse con los controladores. Utilizar un cable apantallado AWG de 20 a 22. La longitud total de la red no debe ser superior a los 500 m. La sección de los cables de alimentación debe estar comprendida entre 0,5 mm2 y 1,5 mm2. Se pueden conectar hasta 32 terminales. Para redes extensas, insertar en el último dispositivo una resistencia de 120 Ohmios entre A (RX/ TX+) y B (RX/TX-), para evitar posibles problemas de comunicación.

#### Vista detallada

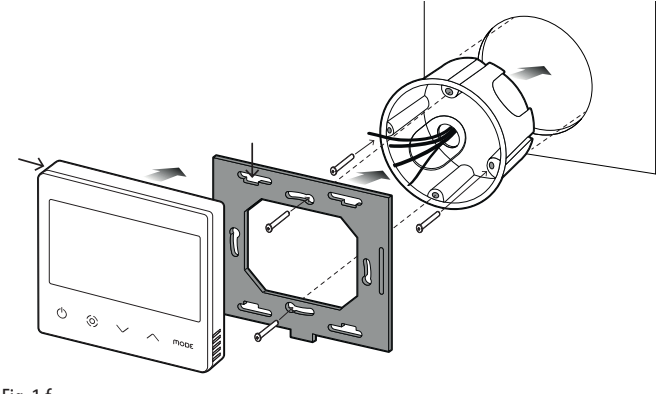

Fig. 1.f

#### Desmontaje

Insertar un destornillador en la ranura de la parte inferior y presionar hacia el exterior para extraer el display.

CAREL

#### Notas generales

Evitar instalar el dispositivo en ambientes con las siguientes características:

- humedad relativa superior al valor especificado,
- fuertes vibraciones o golpes,
- exposición a salpicaduras de agua,
- exposición a atmósferas agresivas o contaminantes (p. ej. sulfuro o gases amoniacales, vapores salinos, humo), para evitar fenómenos de corrosión y/u oxidación,
- fuertes interferencias magnéticas y/o de radiofrecuencia (por ejemplo, cerca de antenas de transmisión),
- exposición a la radiación solar directa o a agentes atmosféricos en general,
- · amplias y rápidas fluctuaciones de la temperatura ambiente,
- ambientes con presencia de explosivos o mezclas de gases inflamables,
  exposición al polvo (formación de una pátina corrosiva con posible oxidación y reducción del aislamiento).

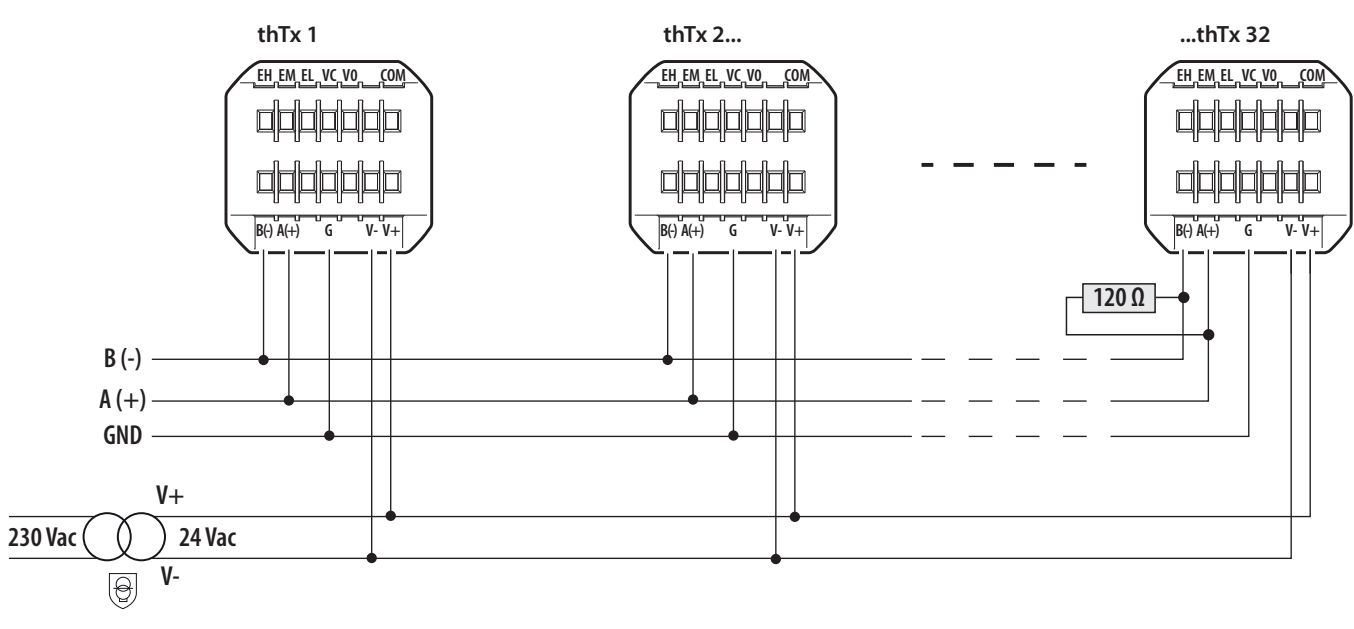

Fig. 1.g

Configuración de red thTx 24 Vca/cc

### 2.1 Pantalla capacitiva y teclas

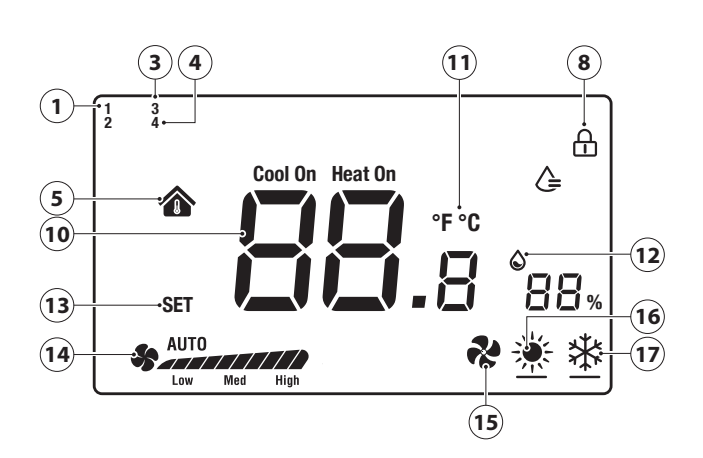

#### Fig. 2.h

| 1  | Lógica de humectación activada                      |
|----|-----------------------------------------------------|
| 3  | Lógica manual a través de RS485 activa (modo)       |
| 4  | Lógica manual a través de RS485 activa (ventilador) |
| 5  | Temperatura Interior                                |
| 8  | Bloqueo de pantalla activado                        |
| 10 | Temperatura                                         |
| 11 | Unidades de medida de temperatura                   |
| 12 | Humedad relativa                                    |
| 13 | Introducir punto de consigna                        |
| 14 | Velocidad del ventilador en modo manual/automático  |
| 15 | Modo de funcionamiento: Ventilación                 |
| 16 | Modo de funcionamiento: Calefacción                 |
| 17 | Modo de funcionamiento: Refrigeración               |

#### Función de las teclas

| Tecla                    | Description              | Función                                                                                                    |
|--------------------------|--------------------------|----------------------------------------------------------------------------------------------------|
| $(\mathbf{b})$           | Botón<br>ON/OFF          | Mantenerlo pulsado durante unos segundos para<br>encender o apagar el terminal                                                                                                    |
| $\bigcirc$               |                          | Cuando está apagado, se abren todas las salidas.                                                                                                    |
| $\bigcirc$               | Ventilador/<br>Confirmar | Cuando el terminal está funcionando, pulsar para<br>ajustar la velocidad del ventilador entre Baja →Media<br>→Alta →Velocidad del ventilador automática →<br>Apagado<br>Dentro de los menús, o para configurar el SET, es la                                                                                                    |
| $\overline{\vee \wedge}$ | Flecha<br>Arriba/Abajo   | Cuando el terminal está funcionando, pulsar Arriba o<br>Abajo para aumentar o reducir la temperatura objetivo,<br>en incrementos de 0,5.<br>Después de ajustarla, pulsar la tecla Ventilador/<br>Confirmar para guardar la temperatura o esperar 8<br>segundos sin efectuar ninguna operación para guardar<br>automáticamente.<br>Cuando el terminal funciona normalmente, al pulsar<br>las dos teclas juntas durante 3 segundos, el display se<br>bloqueará mostrando el icono del candado.<br>Si se pulsan de nuevo las dos teclas al mismo tiempo,<br>desaparece el candado y se desbloquea. |
| MODE                     | MODO                     | Selección del modo de funcionamiento: pulsar hasta<br>que aparezca el modo de funcionamiento deseado<br>entre Refrigeración/Calefacción/Ventilación                                                                                                    |
|                          |                          | Tab. 2.b                                                                                                    |

El terminal permite configurar los parámetros in dos formas posibles: actuando directamente sobre el terminal (mediante teclas y parámetros de la tabla 3.b) o vía Modbus actuando sobre los parámetros de la tabla 3.c.

### 2.2 Configuración de dirección RS485

Para efectuar esta operación, seleccionar el parámetro E5 (dirección de comunicación) para confirmar la dirección serie RS485 del terminal. Se pueden conectar hasta 32 terminales. La dirección serie se define en el intervalo de 1 a 207 (Dirección predeterminada: 1).

Este parámetro es editable a través de la variable de Modbus HR 249.

**Nota:** los ajustes a través de Modbus no requieren reiniciar y tienen efecto inmediato.

#### Modo de comunicación

Tipo de protocolo: RTU Bits de datos: 8

Bits de parada: 2

Paridad: Ninguna

Editables a través del menú E25 (bits de parada) E26 (paridad) o de las variables de Modbus HR340 y HR 341, respectivamente.

**Nota:** los ajustes a través de Modbus no requieren reiniciar y tienen efecto inmediato..

#### Velocidad de transmisión de datos BMS

Para efectuar esta operación, acceder al menú E24 (Baud rate) y confirmar el valor:

- 0= 19200 (configuración predeterminada)
- 1=9600
- 2=4800

Este parámetro es editable a través de la variable de Modbus HR 250.

**Nota:** los ajustes a través de Modbus no requieren reiniciar y tienen efecto inmediato.

### 2.3 Usando la terminal

#### Configuración de parámetros

Para acceder al menú que permite gestionar los parámetros, apagar el terminal con la tecla ON/OFF, pulsar y mantener pulsadas

"**MODE** + O durante 5 segundos. A continuación, introducir la contraseña (0022). Más adelante, se podrá modificar la contraseña utilizando el parámetro E23 del menú. El listado completo de parámetros està en la tabla 3.b.

#### Tecla Modo

Para seleccionar el modo, pulsar la tecla Mode, el icono de la parte inferior izquierda variará entre Calefacción (Sol) / Refrigeración (copo de nieve) / Ventilación (ventilador). También se puede visualizar el modo con el parámetro de modbus HR140.

#### Tecla SET/VENTILADOR

La tecla Opermite cambiar la velocidad del ventilador de tres velocidades. Además, es la tecla de confirmación de los ajustes (del punto y dentro del menú de configuración).

Pulsando la tecla  $\Theta$ , se puede seleccionar la velocidad deseada (mín., med., máx.) o automática (Auto) y enviar esta información a través del Modbus (registro 141).

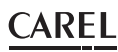

#### Apagado y encendido del terminal (ON/OFF)

El encendido y apagado del terminal puede ser gestionado no sólo por el propio terminal, sino también por Modbus.

Para encender, pulsar  $\bigcirc$ ; pulsar  $\bigcirc$  de nuevo para apagar. El apagado y el encendido del terminal se efectúan mediante el registro HR143 (0 = OFF, 1 =ON).

#### Habilitación del zumbador

Para efectuar esta operación, acceder al menú E4 (Habilitación del zumbador) y confirmar:

- 0 = Deshabilitado,
- 1 = Habilitado.

#### Bloqueo de teclas

Cuando el terminale funciona normalmente, al pulsar las teclas arriba $\checkmark$  y abajo  $\checkmark$  juntas durante 3 segundos, el display se bloqueará mostrando el icono del candado. Se puede efectuar la misma configuración mediante Modbus y ajustando la variable HR165.

#### Control de salida

El modo está disponible tanto para calefacción como para refrigeración y lo gestiona el usuario.

- punto de ajuste de enfriamiento (🏶 icono en la pantalla LCD)
- punto de ajuste de calefacción (\*\* icono en la pantalla LCD)

El parámetro dF (diferencial) dentro del menú de parámetros define el diferencial en modo calefacción y refrigeración. El punto de ajuste debe ser definido por el usuario. La solicitud también se puede gestionar en humedad. La gestión de los actuadores es responsabilidad del control que acciona el thTx.

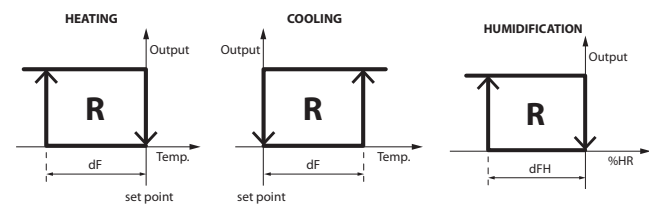

Fig. 2.i

#### Setpoint

Encender el terminal, utilizar la tecla de flecha arriba para incrementar el punto de consigna, o la flecha abajo para reducirlo, 0,5 grados cada vez. También se puede modificar a través de Modbus mediante HR144.

Nota: los valores máximo y mínimo del punto de consigna se pueden vincular mediante HR145 y HR146 y los menús E6 y E7 correspondientes.

Lo mismo se aplica cuando se configura el relé para gestionarlo en modo Humedad. En este caso, el valor del punto tiene incrementos/reducciones de 1 urh%, el valor del punto de consigna se ajusta mediante Modbus / HR 134.

**Nota:** el valor del punto de ajuste máximo y mínimo también se puede vincular a través de Modbus usando HR152 y HR153 y los menús relacionados E22 y E23.

#### Diferencial

Para ajustar el diferencial de Temperatura, acceder al menú E19, para el de Humedad, al menú E21. El incremento para el diferencial de temperatura (HR58) es de 0,1 desde 0,0 hasta 5,0. El incremento para el diferencial de Humedad (HR50) es de 1 desde 0 hasta 20.

#### Control de la humedad

El dato de humedad se muestra al lado del valor de temperatura. También se puede leer el valor de la humedad relativa mediante el registro Modbus/HR134.

#### Alarma

Cuando se produce una de las siguientes alarmas, se muestra el código de error en el display LCD. La variable Modbus Coil 32 asume el valor 1.

- Si el sensor de temperatura presenta errores, la pantalla LCD muestra "E1",
- si el sensor de humedad presenta errores, la pantalla LCD muestra "E3".

#### Calibración del sensor de temperatura

Para regular la calibración de la temperatura, acceder al menú E8 (calibración de la temperatura), en un rango comprendido entre -9 y + 9 °C con incrementos de  $\pm$  0,1 °C. Se puede efectuar la misma configuración mediante Modbus y ajustando la variable HR10.

#### Calibración del sensor de humedad

Para regular la calibración de la humedad, acceder al menú E9 (calibración de la humedad), en un rango comprendido entre -20 y +20 HR% con incrementos de  $\pm$  0,1 HR%. Se puede efectuar la misma configuración mediante Modbus y ajustando la variable HR57.

#### Utilización en modo manual

Es posible utilizar el display sobrescribiendo y, por lo tanto, gestionando por completo desde Modbus los iconos presentes.

- Coil 59 permite configurar el Modo (MODE) [0=Automático, thTx; 1= manual, vía Modbus]
- Coil 60 permite configurar el Ventilador [0=Automática, thTx; 1= manual, vía Modbus]

#### Visualización del icono sur display

En la configuración predeterminada, el thTx puede cambiar entre Calefacción/Refrigeración/Ventilación y, actuando sobre el menú de configuración E12 o en el registro Modbus HR350, se puede forzar la visualización de algunos iconos específicos, concretamente:

### 0: El ventilador funciona y está visible tanto en modo calor como en modo frío

| Modo     | Presencia de icono | Rampa de ventilación |
|----------|--------------------|----------------------|
| <b>*</b> | SI                 | SI                   |
| *        | SI                 | SI                   |
| ~        | SI                 | SI                   |

1: El ventilador funciona en modo frío y no está visible en modo calor

| Modo | Presencia de icono | Rampa de ventilación |
|------|--------------------|----------------------|
| ÷    | SI                 | NO                   |
| *    | SI                 | SI                   |
| 2    | SI                 | SI                   |

2: El ventilador funciona en modo calor y no está visible en modo frío

| Modo | Presencia de icono | Rampa de ventilación |
|------|--------------------|----------------------|
| *    | SI                 | SI                   |
| *    | SI                 | NO                   |
| ~    | SI                 | SI                   |

3: El ventilador no está visible ni en modo calor ni en modo frío, pero se puede seleccionar el modo ventilador

| Modo | Presencia de icono | Rampa de ventilación |
|------|--------------------|----------------------|
| *    | SI                 | NO                   |
| *    | SI                 | NO                   |
| *    | SI                 | SI                   |

4: Solo están disponibles el modo calor y el modo frío (el modo ventilador no está visible)

| Modo                                    | Presencia de icono | Rampa de ventilación |  |  |
|-----------------------------------------|--------------------|----------------------|--|--|
| *                                       | SI                 | NO                   |  |  |
| *                                       | SI                 | NO                   |  |  |
| ~~~~~~~~~~~~~~~~~~~~~~~~~~~~~~~~~~~~~~~ | NO                 | NO                   |  |  |

Además, al cambiar el estado de la variable COIL 59, en la configuración de MODE a través de Modbus RS485, aparecerá el icono 3 en la parte superior izquierda de la pantalla:

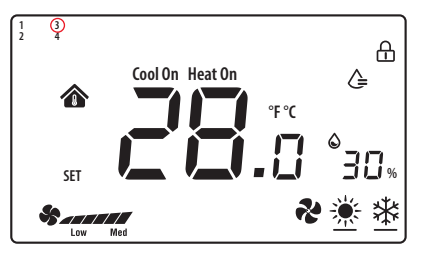

Fig. 2.j

Ahora, al actuar sobre HR140 (S\_MODE) se podrá sobrescribir por completo el MODO (MODE) y, al configurar el registro con los valores específicos, aparecerá el icono deseado:

0x03: Cool (🔆;;;

0x04: Heat (**\***);

0x05: Ventilation (💦);

0x255: NO ACTIONS (se eliminarán todos los iconos). Esta configuración permite utilizar el thTx como sonda ambiente.

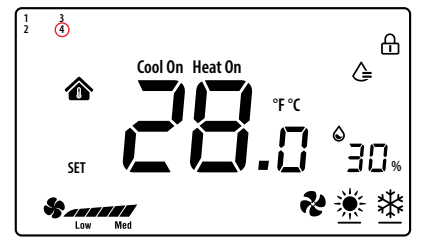

Fig. 2.k

Al cambiar el estado de la variable COIL 60, en la configuración "Ventilador-seleccionar botón" a través de Modbus RS485, aparecerá el icono 4 en la parte superior izquierda de la pantalla. Ahora, al actuar sobre HR141 (S\_FAN) se podrá sobrescribir por completo la Velocidad del ventilador y, al configurar el registro con los valores específicos, aparecerá el icono deseado:

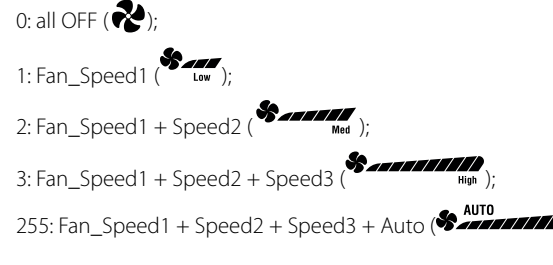

**Nota:** en el modo de ventilación, la velocidad del ventilador no tiene ninguna relación con la temperatura establecida.

**Nota:** Se pueden combinar las configuraciones para tener un control completo de los iconos.

## 3. ESPECIFICACIONES TÉCNICAS

| Alimentación                                               | TDC001BCF0: 24 VAC/DC (+1010%) alimentado por un transformador de aislamiento de seguridad |
|------------------------------------------------------------|--------------------------------------------------------------------------------------------|
| Condiciones de funcionamiento                              | 0T55 °C, 10a 95% HR sin cond.                                                              |
| Condiciones de almacenamiento                              | -20T60 °C                                                                                  |
| Contaminación ambiental                                    | 2                                                                                          |
| Clase y estructura de software                             | A                                                                                          |
| Grado de protección de la carcasa                          | IP20                                                                                       |
| Categoría de resistencia al calor y al fuego               | UL94-V0                                                                                    |
| Clasificación según protección contra descargas eléctricas | Class II                                                                                   |
| Precisión de la medida de temperatura                      | ±0,5 °C                                                                                    |
| Precisión de la medida de humedad                          | ±5% HR                                                                                     |
| Absorción de potencia máxima                               | <1W                                                                                        |

Tab. 3.a

| No. | Descripción                                        | Intervalo  | Pred. | Notas                                                              |
|-----|----------------------------------------------------|------------|-------|--------------------------------------------------------------------|
| E01 | Restauración de los datos a los valores de fábrica | 0÷99       | 53    | Predefinido: 53, establecer en 55 y seleccionar la tecla MODE      |
| E02 | Estado después de corte de energía                 | 0÷2        | 1     | 0: el display está apagado (estado OFF).                           |
|     |                                                    |            |       | 1: el display muestra la pantalla de inicio.                       |
|     |                                                    |            |       | 2: el display muestra el último estado previo al corte de energía. |
| E03 | Retroiluminac. en standby                          | 1 ÷5       | 4     | -                                                                  |
| E04 | Zumbador                                           | 0÷1        | 0     | 0: Silenciado 1: Activo                                            |
| E05 | Dirección de comunicación                          | 1÷207      | 1     | -                                                                  |
| E06 | Límite superior del punto de temperatura           | 0°C÷99°C   | 37°C  | -                                                                  |
| E07 | Límite inferior del punto de temperatura           | 0°C÷99°C   | 5°C   | -                                                                  |
| E08 | Calibración de la temperatura interior             | -9÷9       | 0.0   | -                                                                  |
| E09 | Calibración de la humedad interior                 | -20÷20     | 7     | Nota: El display de la interfaz -20°C no -2,0                      |
| E15 | Diferencial de temperatura                         | 0÷5        | 0.5   |                                                                    |
| E16 | Unidades de medida de temperatura                  | 0 ÷ 1      | 0     | 0: °C                                                              |
|     |                                                    |            |       | 1: °F                                                              |
| E17 | Diferencial de humedad                             | 1%÷20%     | 5%    | -                                                                  |
| E18 | Límite superior del punto de consigna de humedad   | 0%÷99%     | 70%   | -                                                                  |
| E19 | Límite inferior del punto de consigna de humedad   | 0%÷99%     | 50%   | -                                                                  |
| E20 | Tasa de baudios del puerto serie                   | 0÷3        | 2     | 0= 4800 bps; 1= 9600 bps;                                          |
|     |                                                    |            |       | 2= 19200 bps; 3= 38400 bps                                         |
| E21 | Bits de parada del puerto serie                    | 0÷1        | 1     | 0 = 1 bit de parada; $1 = 2$ bits de parada                        |
| E22 | Bits de control del puerto serie                   | 0÷2        | 0     | 0 = Ninguno; 1 = Impares; 2 = Pares                                |
| E23 | Modificación de la contraseña de menú              | 0000÷99999 | 0022  | Intervalo: 0000÷9999                                               |
|     |                                                    |            |       |                                                                    |

Tab. 3.b

#### Tabla resumen de los parámetros de funcionamiento

| Dirección | T:   |     |                                                                  | Interpretación de los datos |                |                |
|-----------|------|-----|------------------------------------------------------------------|-----------------------------|----------------|----------------|
|           | про  | L/E | Descripcion de las variables                                     | Predet.                     | Mín.           | Máx.           |
| 4x0010    | HR   | L/E | Calibración de la sonda de temperatura [°C]                      | 0                           | -90*0,1        | 90*0,1         |
| 4x0050    | HR   | L/E | Diferencial h                                                    | 5                           | 1              | 20             |
| 4x0057    | HR   | L/E | Calibración del sensor de humedad [HR%]                          | 0                           | -20            | 20             |
| 4x0058    | HR   | L/E | Diferencial t                                                    | 0,5                         | 0              | 50*0,1         |
| 4x0129    | HR   | L   | Versión del firmware del terminal                                | 0                           | 0              | 65535          |
| 4x0130    | HR   | L   | Código del hardware del terminal                                 | 0                           | 0              | 65535          |
| 4x0133    | HR   | L   | Temperatura de la sonda interna del terminal                     | 0                           | -32768         | 32767          |
| 4x0134    | HR   | L   | Humedad de la sonda interna del terminal                         | 0                           | 0              | 0              |
| 4x0140    | HR   | L/E | Valor seleccionado para la función Mode (Cool/Heat/Fan)          | 0                           | 0              | 255            |
| 4x0141    | HR   | L/E | Valor seleccionado para la función Ventilador                    | 0                           | 0              | 255            |
| 4x0143    | HR   | L/E | Valor seleccionado para la función Power On/Off                  | 1                           | 0              | 255            |
| 4x0144    | HR   | L/E | Valor del punto de consigna de la temperatura                    | 0                           | HR 0x146 valor | HR 0x145 valor |
| 4x0145    | HR   | L/E | Valor máximo del punto de consigna de temperatura                | 37,0                        | 0              | 550*0,1        |
| 4x0146    | HR   | L/E | Valor mínimo del punto de consigna de temperatura                | 5,0                         | 0              | 550*0,1        |
| 4x0151    | HR   | L/E | Valor del punto de consigna de humedad                           | 55                          | HR 0x153 valor | HR 0x152 valor |
| 4x0152    | HR   | L/E | Valor máximo del punto de consigna de humedad                    | 70                          | 0              | 99             |
| 4x0153    | HR   | L/E | Valor mínimo del punto de consigna de humedad                    | 50                          | 0              | 99             |
| 4x0165    | HR   | L/E | BLOQUEO                                                          | 0                           | 0              | 65535          |
| 4x0249    | HR   | L/E | Dirección serie                                                  | 1                           | 1              | 207            |
| 4x0250    | HR   | L/E | Tasa de baudios                                                  | 2                           | 0              | 3              |
| 4x0253    | HR   | L/E | Contraseña de acceso al menú                                     | 22                          | 0              | 9999           |
| 4x0255    | HR   | L/E | Intensidad de la retroiluminación                                | 4                           | 0              | 5              |
| 4x0340    | HR   | L/E | Bits de parada de la línea en serie                              | 1                           | 0              | 1              |
| 4x0341    | HR   | L/E | Paridad de la línea en serie                                     | 0                           | 0              | 2              |
| 4x0350    | HR   | L/E | Modo de trabajo del ventilador                                   | 0                           | 4              | 0              |
| 4x0360    | HR   | L/E | Valor del punto de consigna de la temperatura                    | 0                           | HR 0x146 valor | HR 0x145 valor |
| 4x0361    | HR   | L/E | Valor del punto de consigna de la temperatura                    | 0                           | HR 0x146 valor | HR 0x145 valor |
|           |      |     |                                                                  |                             |                |                |
| 0x0019    | Coil | L/E | Tipo UdM - temp. visualizada (0:°C 1:°F) NO conversión del valor | 0                           | 0              | 1              |
| 0x0032    | Coil | L   | Alarma genérica                                                  | 0                           | 0              | 1              |
| 0x0056    | Coil | L/E | Habilitación del Zumbador                                        | 0                           | 0              | 1              |
| 0x0059    | Coil | L/E | Selección del botón de la modalidad                              | 0                           | 0              | 1              |
| 0x0060    | Coil | L/E | Ventilador - selección del botón                                 | 0                           | 0              | 1              |

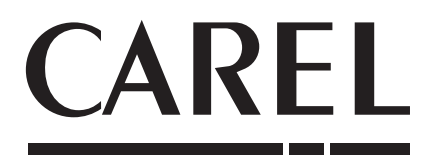

#### **CAREL S.p.A.** Via dell'Industria, 11 - 35020 Brugine - Padova (Italy) Tel. (+39) 049.9716611 - Fax (+39) 049.9716600 e-mail: carel@carel.com - **www.carel.com**